### CRS3xx:

### Recursos básicos e avançados de switching para a construção de redes layer 2 resilientes e de alto desempenho

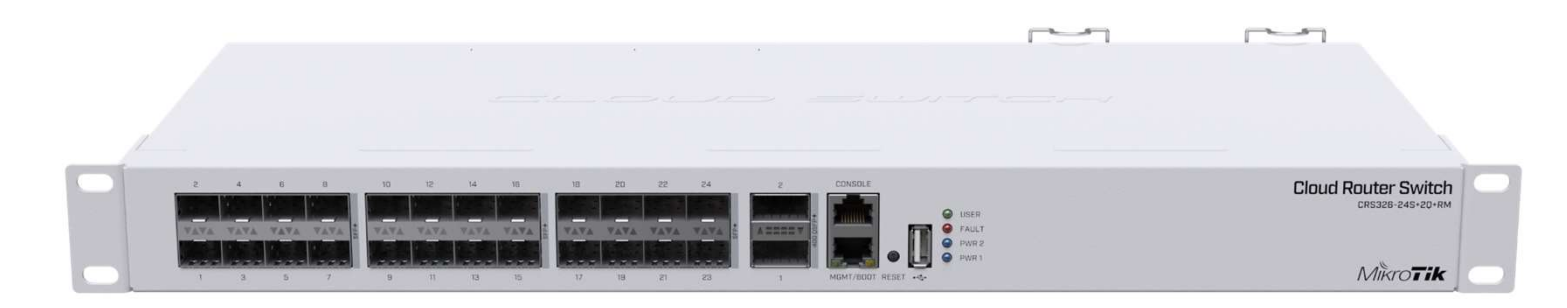

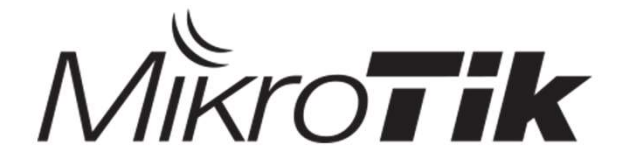

(MUM BR 2019) Foz do Iguaçu

## Sobre o apresentador

- Nome: João Alberto Barbosa de Oliveira
- Minicurriculum:
  - Fundador da Pro Networks
  - Pós Graduado em gestão e segurança em redes de computadores UEG 2016;
  - Consultor e Instrutor Oficial com todas as certificações Mikrotik;
  - Gerente de Redes nas empresas Radar WISP LTDA e InternetUP;
  - Instrutor Parceiro Redes Brasil
  - Certificações Extras: Exin Ethical Hacking Foundation;

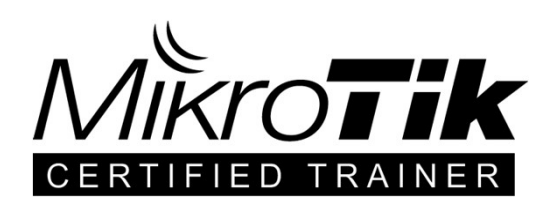

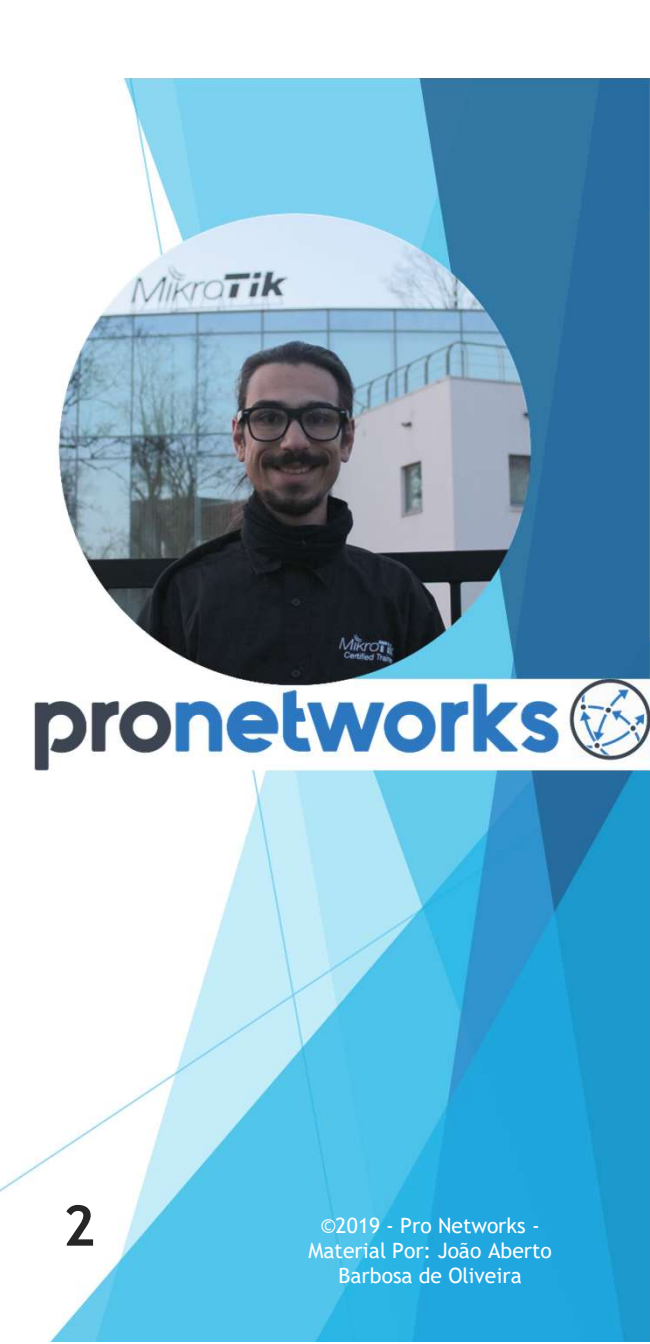

## Cronograma

- Case Real de uso em Backbone;
- Introdução à série CRS 3xx;
- Hardware Offload;
- VLAN's;
- LACP;
- Port Mirroring;

- Prevenindo ataques de "MAC Flooding";
- DHCP Snooping;
- BPDU Guard;
- Limitação de Tráfego;
- MPLS Hardware Offload

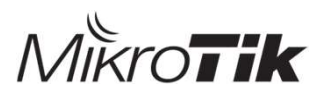

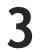

# **Objetivos:**

- Difundir as características dessa fantástica linha de switches;
- Desmistificar que é possível desfrutar de performance e estabilidade em redes comutadas em L2;
- Todos os recursos aqui apresentados serão recursos possíveis via HARDWARE;
- > Propagar a MANEIRA CORRETA de configurar alguns recursos.

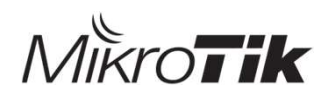

### Case de backbone: ISP Radar Internet

- Backbone óptico com 10 e 20Gbps;
- Mais de 240 dispositivos com RouterOS, sendo 30 Switchs CRS3xx;
- 650km de backbone óptico;

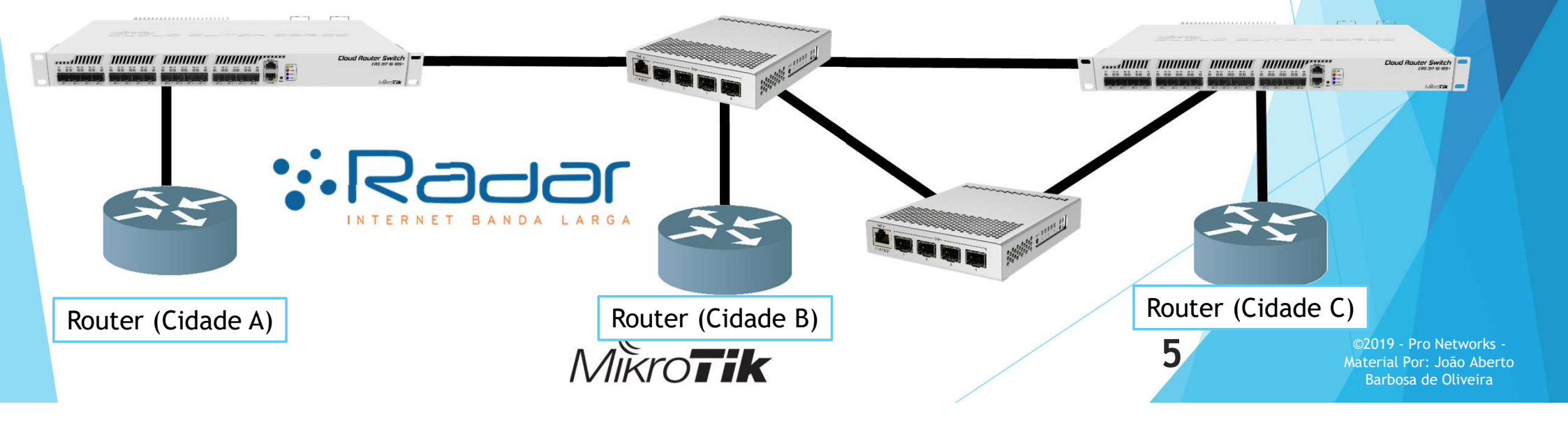

# Introdução à Série CRS3xx

- Switches com excelente custo x benefício;
- Aplicáveis desde redes de acesso até backbones;
- Opções com portas de até 40Gbps;
- Switches com características de roteador;
- Comutação em Hardware (Atende cenários mais exigentes);

| Mikrotik | 6 ©2019 - Pro Networks -<br>Material Por: João Aberto<br>Barbosa de Oliveira |
|----------|------------------------------------------------------------------------------|

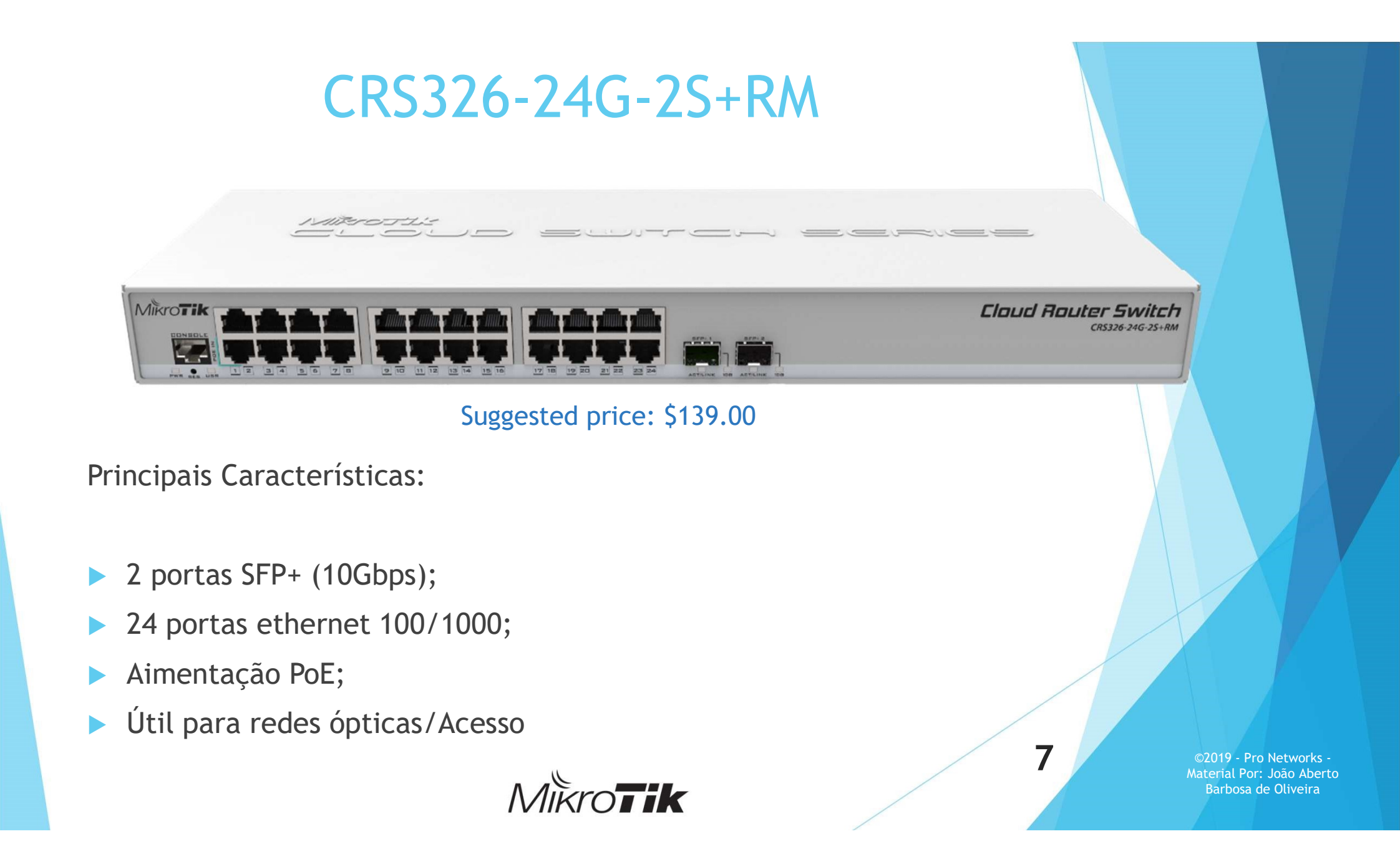

| CRS305-1G-4S+IN                                  |
|--------------------------------------------------|
| <complex-block></complex-block>                  |
| 1 porta ethernet 100/1000;                       |
| 4 portas SFP+ (10Gbps);                          |
| Alimentação via PoE;                             |
| Alimentação DC Redundante;                       |
| Design compacto e baixíssimo consumo de energia; |
| Material Por: João Aberto<br>Barbosa de Oliveira |

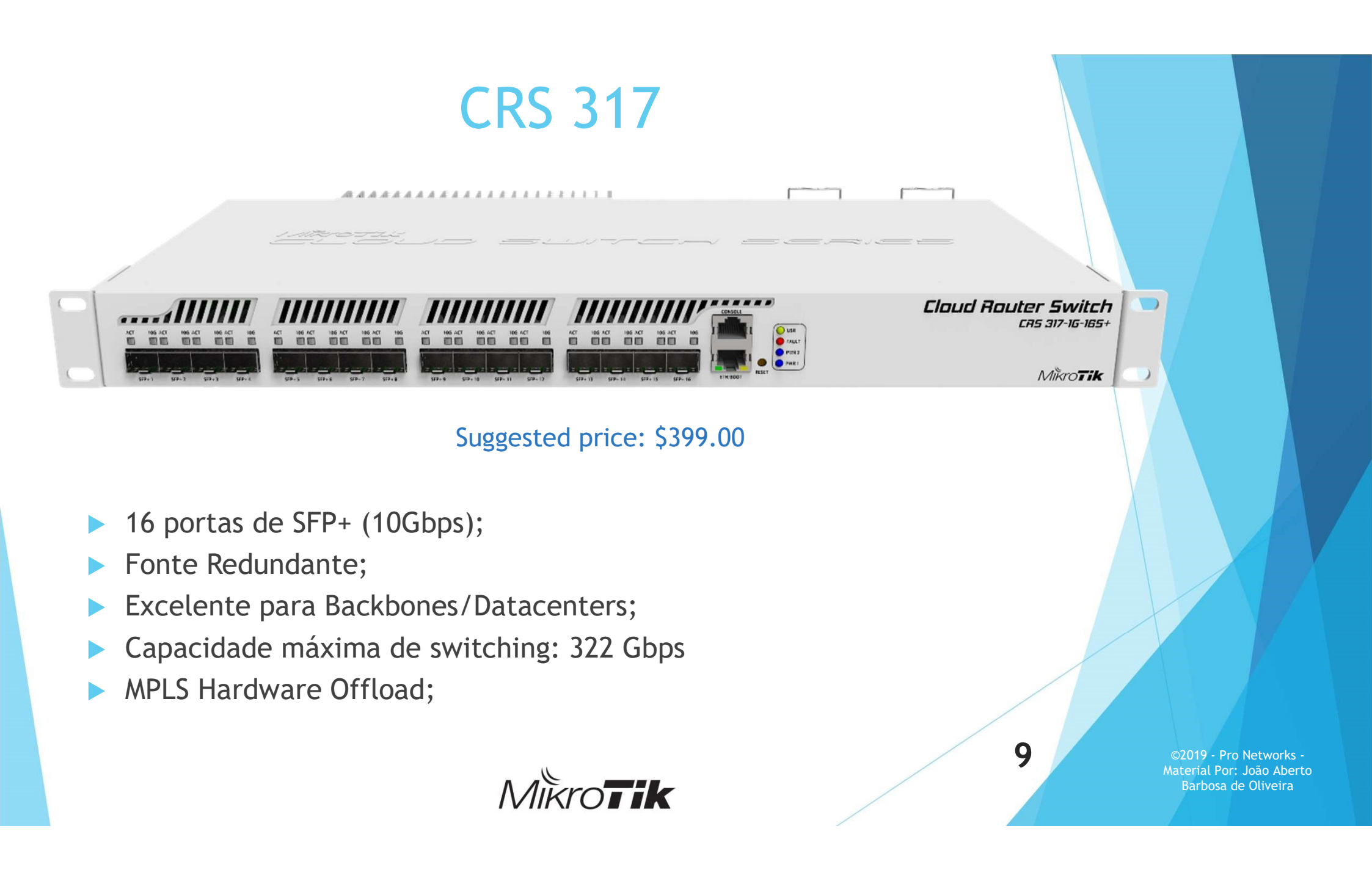

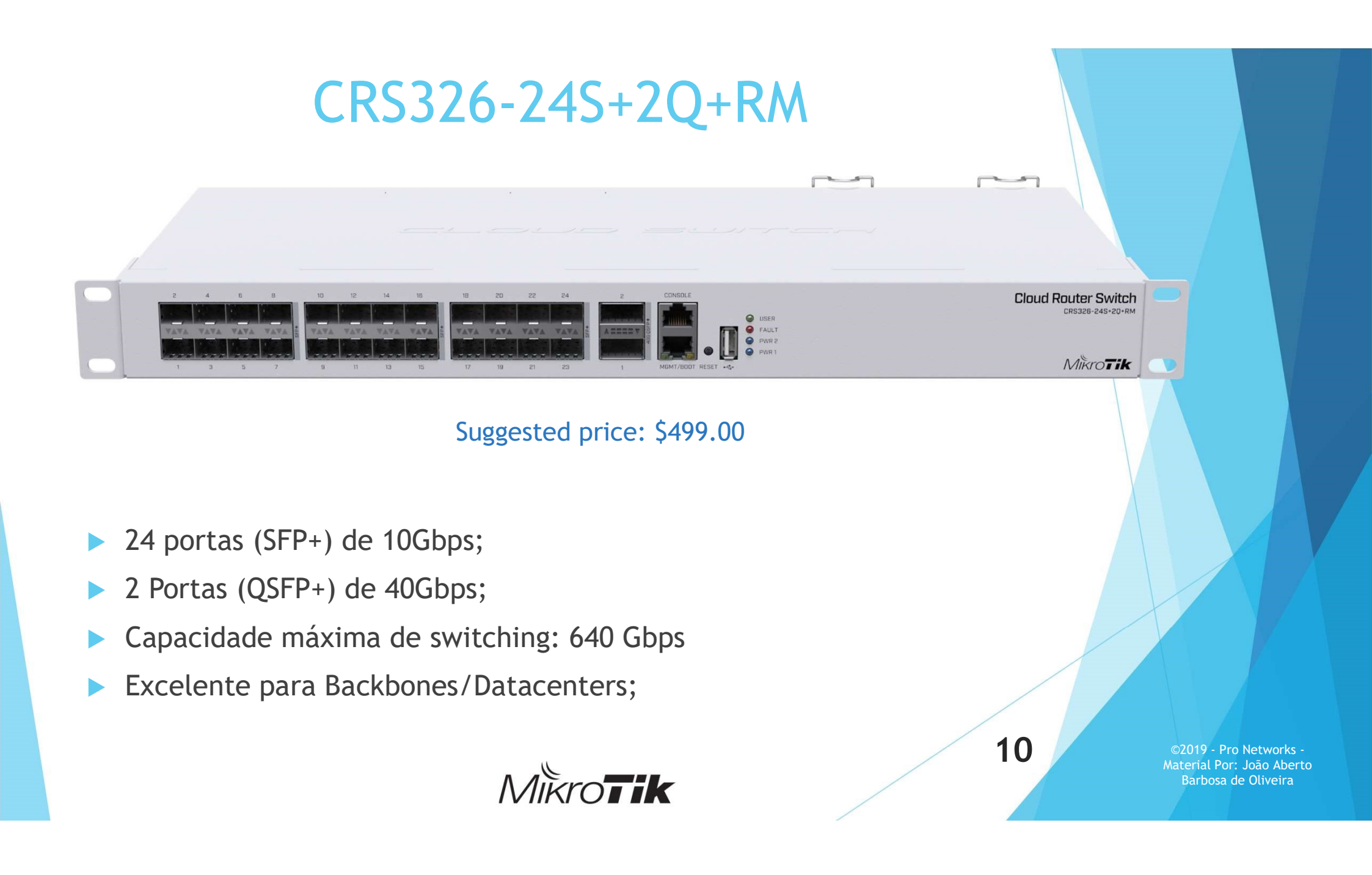

### CRS 3xx conta com o poder...

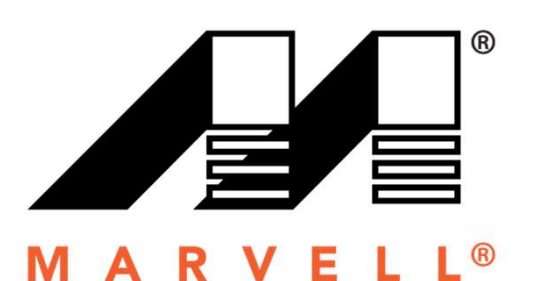

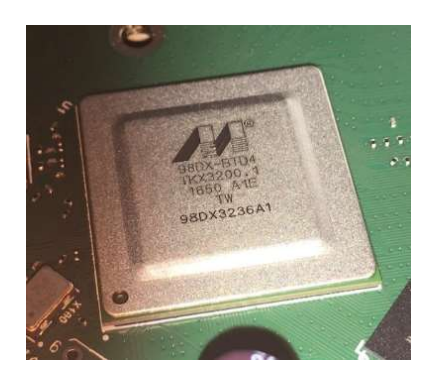

| Name: | switch1          |
|-------|------------------|
| Type: | Marvell 98DX3236 |

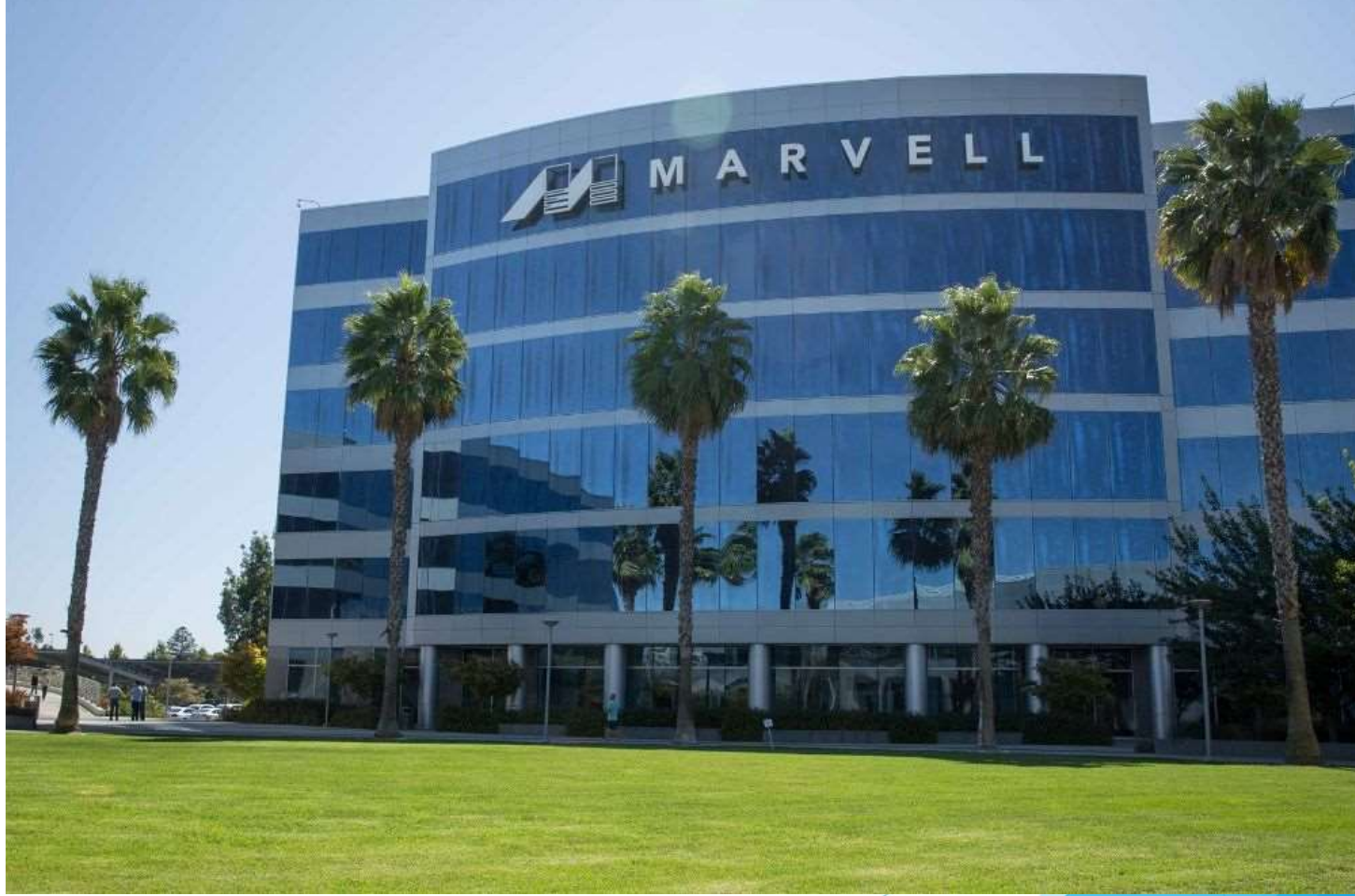

MikroTik

©2019 - Pro Networks -Material Por: João Aberto Barbosa de Oliveira

11

# Características base:

#### Models

This table clarifies main differences between Cloud Router Switch models.

| Model                | Switch Chip      | CPU    | Cores | Wireless | SFP+ port | ACL rules | Jumbo Frame (Bytes) |
|----------------------|------------------|--------|-------|----------|-----------|-----------|---------------------|
| CR\$326-24G-2\$+     | Marvell-98DX3236 | 800MHz | 1     | -        | +         | 128       | 10218               |
| CRS328-24P-4S+       | Marvell-98DX3236 | 800MHz | 1     | -        | +         | 128       | 10218               |
| CR\$328-4C-20\$-4\$+ | Marvell-98DX3236 | 800MHz | 1     | -0       | +         | 128       | 10218               |
| CRS305-1G-4S+        | Marvell-98DX3236 | 800MHz | 1     | -        | +         | 128       | 10218               |
| CR\$309-1G-85+       | Marvell-98DX8208 | 800MHz | 2     | -        | +         | 680       | 10218               |
| CR\$317-1G-16S+      | Marvell-98DX8216 | 800MHz | 2     | -        | +         | 680       | 10218               |
| CR\$312-4C+8XG       | Marvell-98DX8212 | 650MHz | 1     | -        | +         | 341       | 10218               |
| CRS326-24S+2Q+       | Marvell-98DX8332 | 650MHz | 1     | -        | +         | 170       | 10218               |

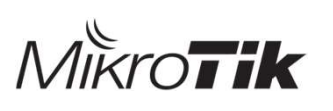

12

### Como Geralmente as pessoas fazem...

| - VX 🕾 🝸 Settings  | Bridge F | Ports VLANs MS  | TIs Port MST Overri | des Filte | rs NAT  | Hosts    |
|--------------------|----------|-----------------|---------------------|-----------|---------|----------|
| Name 🔨 Type        | + -      |                 | T                   |           |         |          |
| ttbridge1 Bridge   | #        | Interface       | Bridge              | Horizon   | Trusted | Priority |
|                    | 0        | <u>杜</u> all    | bridge1             |           | no      |          |
|                    | 1 DH     | t⊐tsfp-sfpplus1 | bridge1             |           | no      |          |
|                    | 2 DH     | t⊐sfp-sfpplus2  | bridge1             |           | no      |          |
|                    | 3 DIH    | ttsfp-sfpplus3  | bridge1             |           | no      |          |
|                    | 4 DIH    | ttsfp-sfpplus4  | bridge1             |           | no      |          |
| 1° Cria uma Bridge | 5 DIH    | ttsfp-sfpplus5  | bridge1             |           | no      |          |
| i ona ana prage    | 6 DIH    | ttsfp-sfpplus6  | bridge1             |           | no      |          |
|                    | 7 DIH    | ttsfp-sfpplus7  | bridge1             |           | no      |          |
|                    | 8 DIH    | ttsfp-sfpplus8  | bridge1             |           | no      |          |
|                    | 9 DH     | 1<br>ttether1   | bridge1             |           | no      |          |

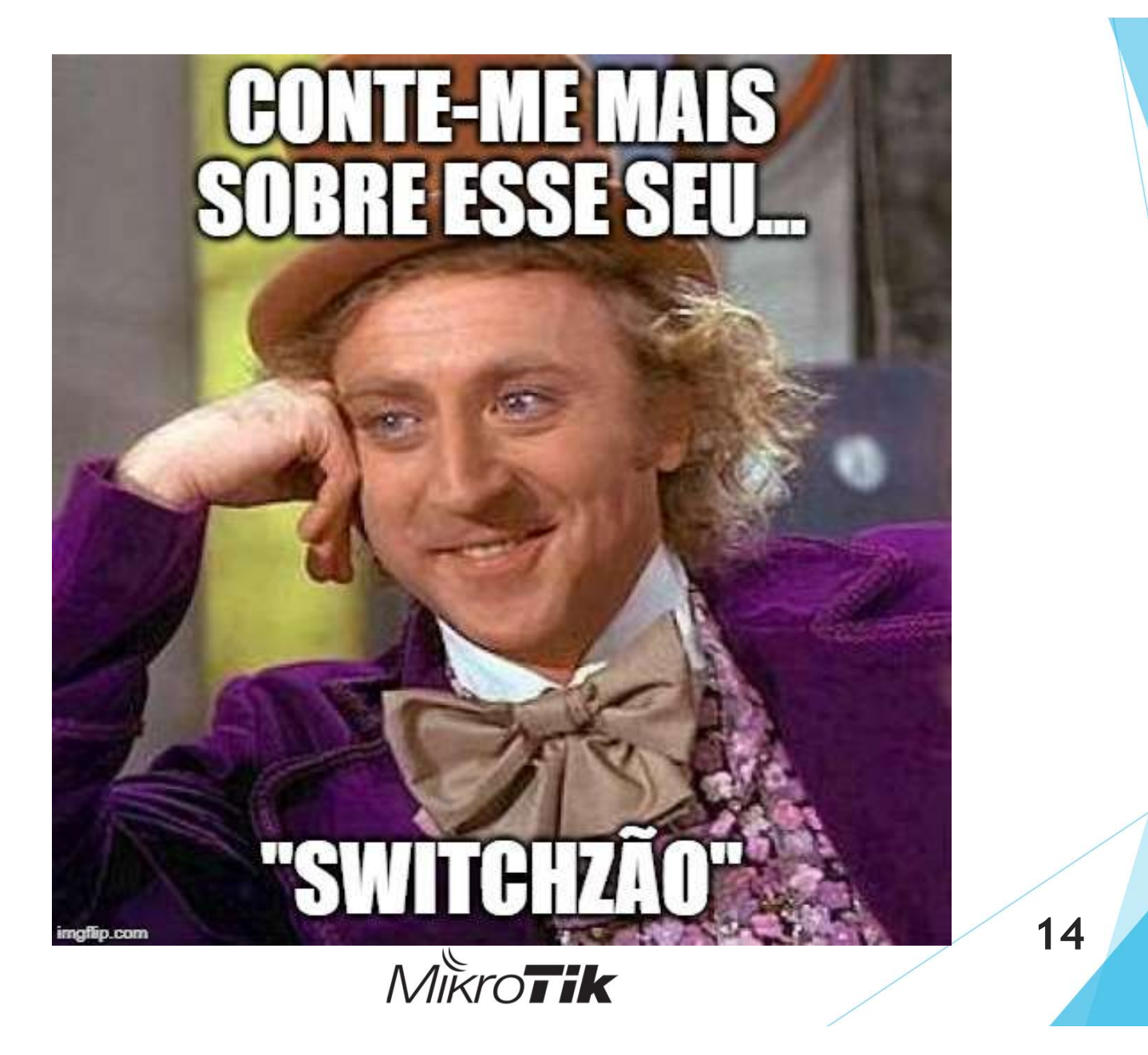

# Hardware Offload

| Bridge |                             |          |             |
|--------|-----------------------------|----------|-------------|
| Bridge | Ports VLANs                 | MSTIs    | Port MST Ov |
| + -    |                             | - 7      | •           |
| #      | Interface                   | Br       | idge        |
| 0 H    | 1 <sup>±</sup> tsfp-sfpplus | s1 br    | idge1       |
| 1 H    | 1 <sup>±</sup> tsfp-sfpplus | s2 br    | idge1       |
| 2 H    | 1⊐tsfp-sfpplus              | s4 bri   | idge1       |
| 3 H    | 1 <sup>±1</sup> sfp-sfpplus | 5 br     | idge 1      |
| 4 IH_  | ttstp-stoplu                | s6 pr    | idge1       |
| 5 IH H | I - Hw. Offload             | s7 br    | idge1       |
| 6 H    | 1⊐tsfp-sfpplus              | s8 bri   | idge1       |
| 7 H    | 1⊐tsfp-sfpplus              | s10-v br | idge1       |
| 8 H    | 1⊐tsfp-sfpplus              | s11-s br | idge1       |
| 9 H    | 1 <sup>±1</sup> sfp-sfpplus | 124 br   | idge1       |
| 10 H   | 1 <sup>±1</sup> sfp-sfpplus | s134 br  | idge1       |
| 11 H   | 1⊐tsfp-sfpplus              | s16 br   | idge1       |
| 12 H   | 1<br>↓<br>bonding1-         | acp br   | idge1       |
| 13 H   | 11sfp-sfpplus               | s15 br   | idge1       |

H - Hw. Offload s. r falled

15

MikroTik

## Hardware Offload

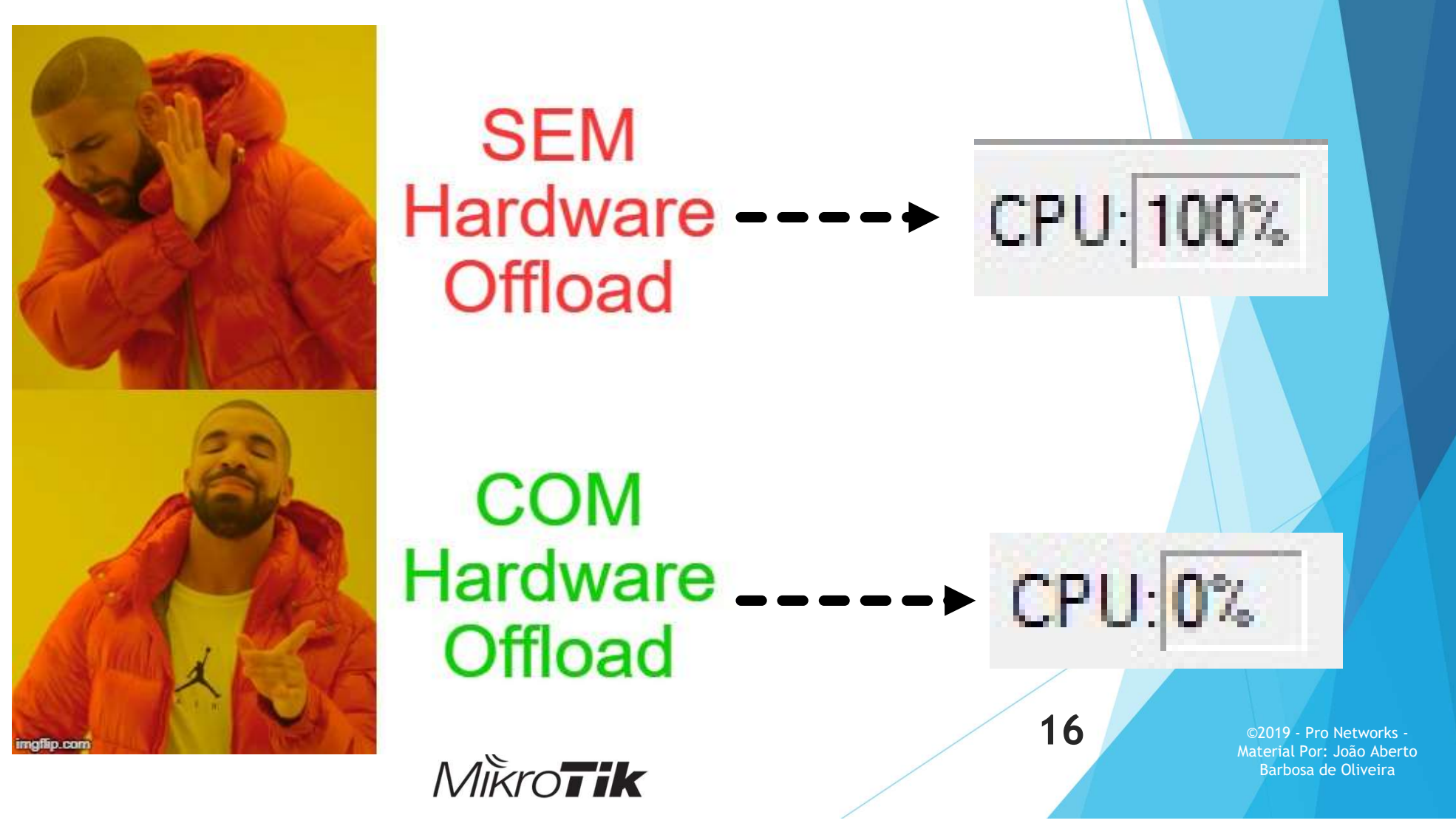

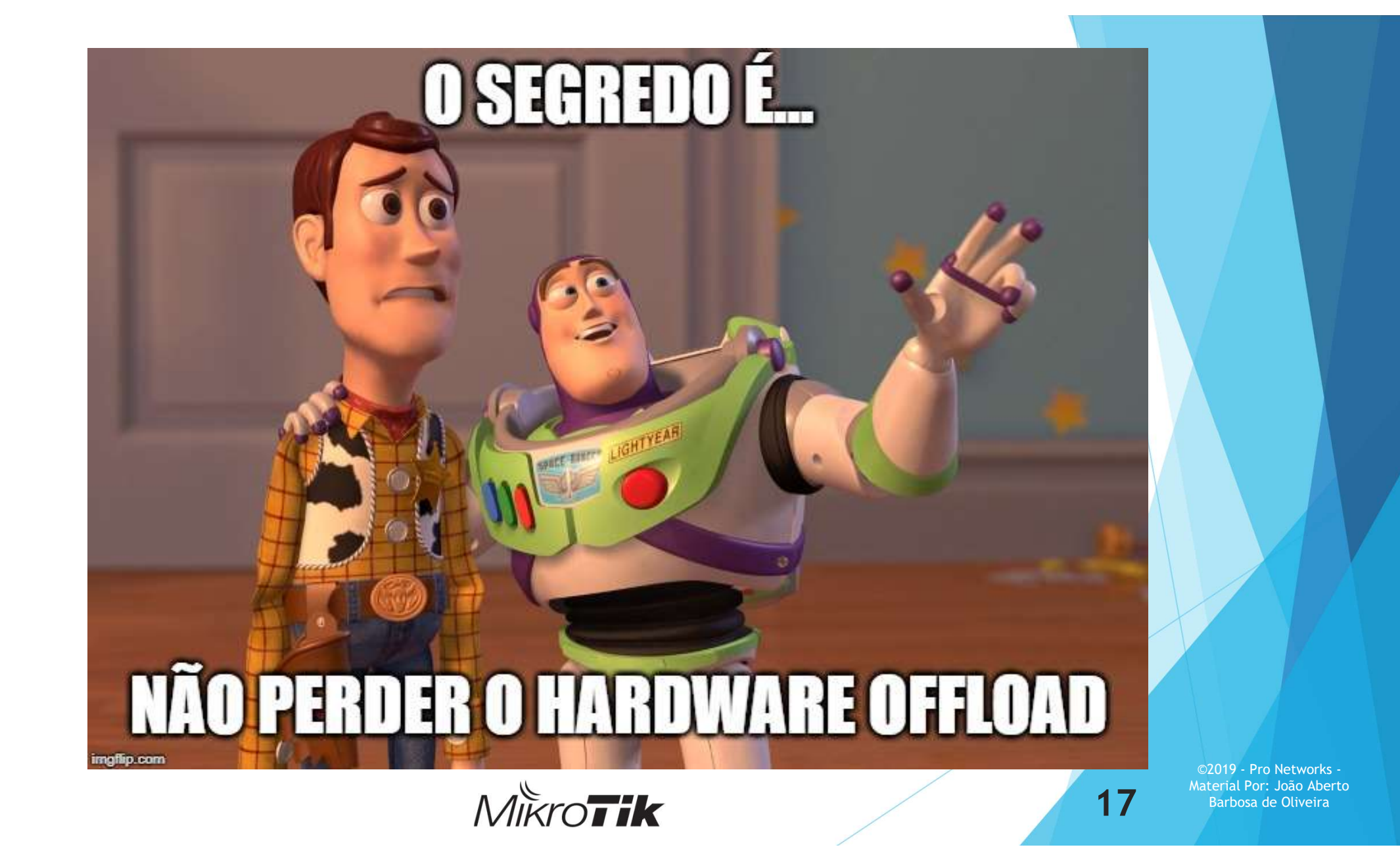

### VLANs JAMAIS FAÇA ISSO!

D:B7 (NAO-FACA-ISSO!!!) - WinBox (64bit) v6.44.6 on CRS305-1G-4S+ (arm)

#### hboard

| Inter | face List             |            |              |           |            |   |
|-------|-----------------------|------------|--------------|-----------|------------|---|
| Inte  | erface Interface List | Ethemet    | EoIP Tunnel  | IP Tunnel | GRE Tunnel | ۷ |
|       | EolP Tunnel           | <b>a</b> 7 | Detect Inter | met       |            |   |
|       | GRE Tunnel            | Туре       |              |           |            |   |
| 1     | VLAN                  | Bridge     |              |           |            |   |
| 1     | VRRP                  | Bridge     |              |           |            |   |
| 1     | Bonding               | Bridge     |              |           |            |   |
| 1     | Bridge                | Ethemet    |              |           |            |   |
| ;     | ;; PORTA-TRUNK        |            |              |           |            |   |
|       | sfp-sfpplus1          | Ethemet    |              |           |            |   |
| S     | vlan100               | VLAN       |              |           |            |   |
| S     | vlan200               | VLAN       |              |           |            |   |
| S     | vlan300               | VLAN       |              |           |            |   |
| S     | sfp-sfpplus2          | Ethemet    |              |           |            |   |
| S     | sfp-sfpplus3          | Ethemet    |              |           |            |   |
| S     | sfp-sfpplus4          | Ethemet    |              |           |            |   |

D:B7 (NAO-FACA-ISSO!!!) - WinBox (64bit) v6.44.6 on CRS305-1G-4S+ (arm)

#### hboard

#### Session: 74:4D:28:89:3D:B7

| - |   |   |   |
|---|---|---|---|
|   | А | - | - |
| L | u | ч |   |
|   |   | - |   |

| Brid | ge | Ports  | VLANs     | MSTIs | P | ort MST Overrides | Filters | NAT    | Hosts | MD |
|------|----|--------|-----------|-------|---|-------------------|---------|--------|-------|----|
| ÷    | -  |        | 8         | - 7   |   | Settings          |         |        |       |    |
|      | Na | me     |           |       | 1 | Туре              |         | L2 MTU | Tx    | _  |
| R    | 11 | bridge | -vlan-100 | -     |   | Bridge            |         | 158    | 8     |    |
| R    | 11 | bridge | -vlan-200 |       |   | Bridge            |         | 158    | 8     |    |
| R    | 11 | bridge | -vlan-300 |       |   | Bridge            |         | 158    | 8     |    |
|      |    |        |           |       |   |                   |         |        |       |    |

D:B7 (NAO-FACA-ISSO !!!) - WinBox (64bit) v6.44.6 on CR

#### hboard

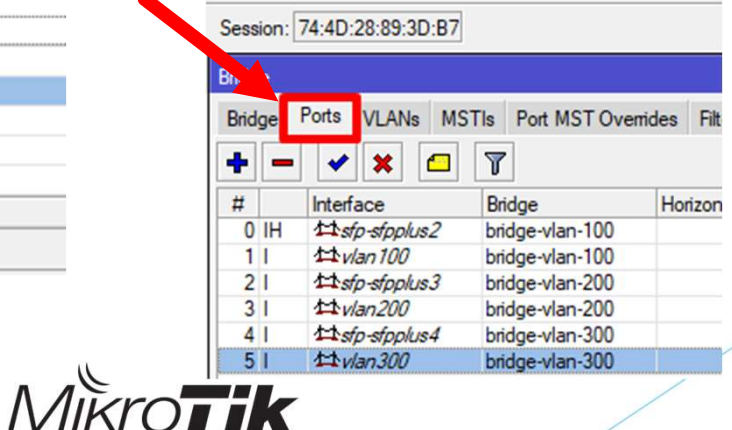

18

©2019 - Pro Networks -Material Por: João Aberto Barbosa de Oliveira

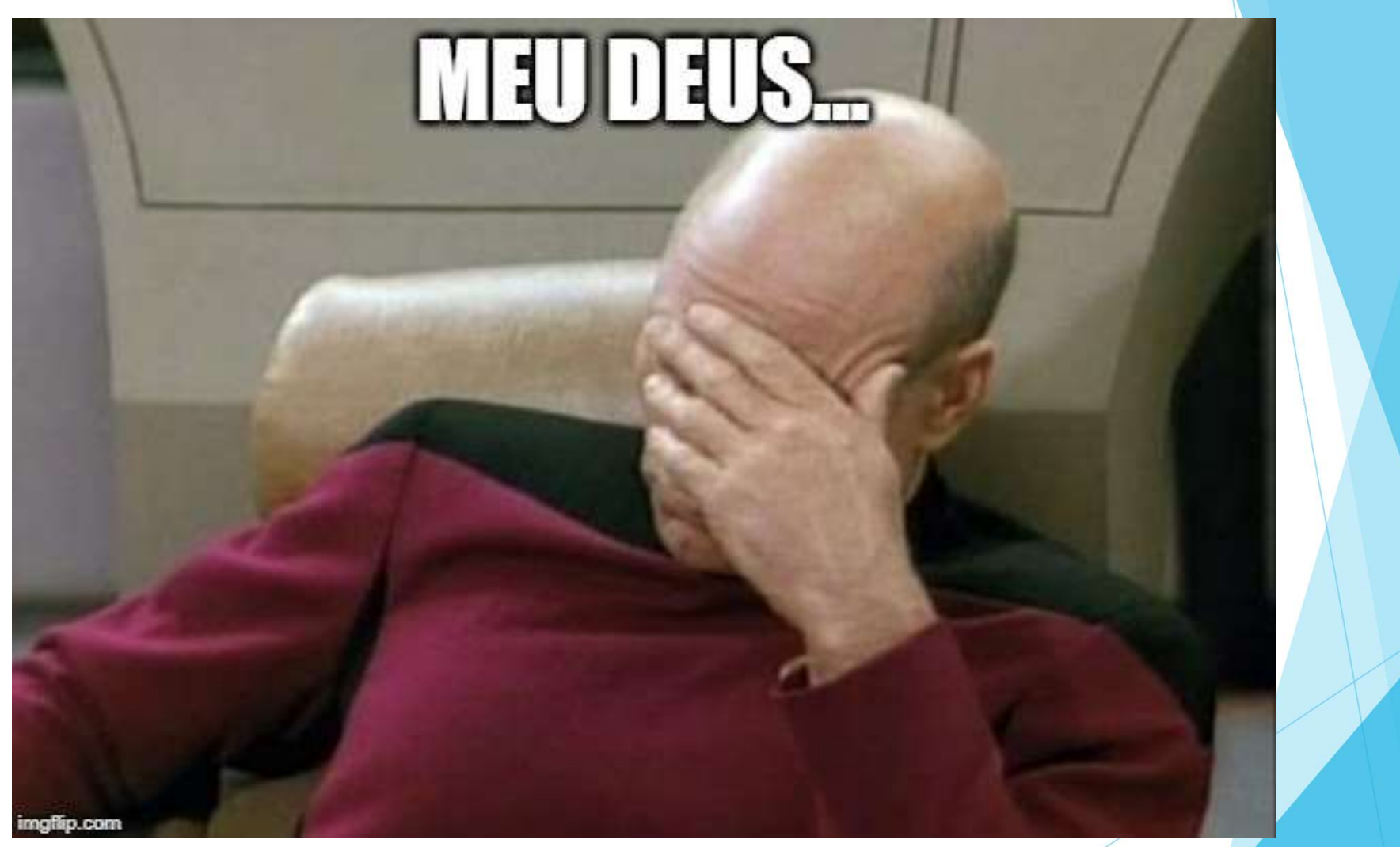

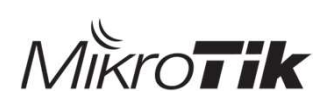

19

# VLANs (Tagged)

- O switch espera já receber frames com alguma Tag;
- Útil para isolar domínios de broadcast/gerencia;
- Útil para transportes Lan-to-Lan;

SVID 200 SVID 300

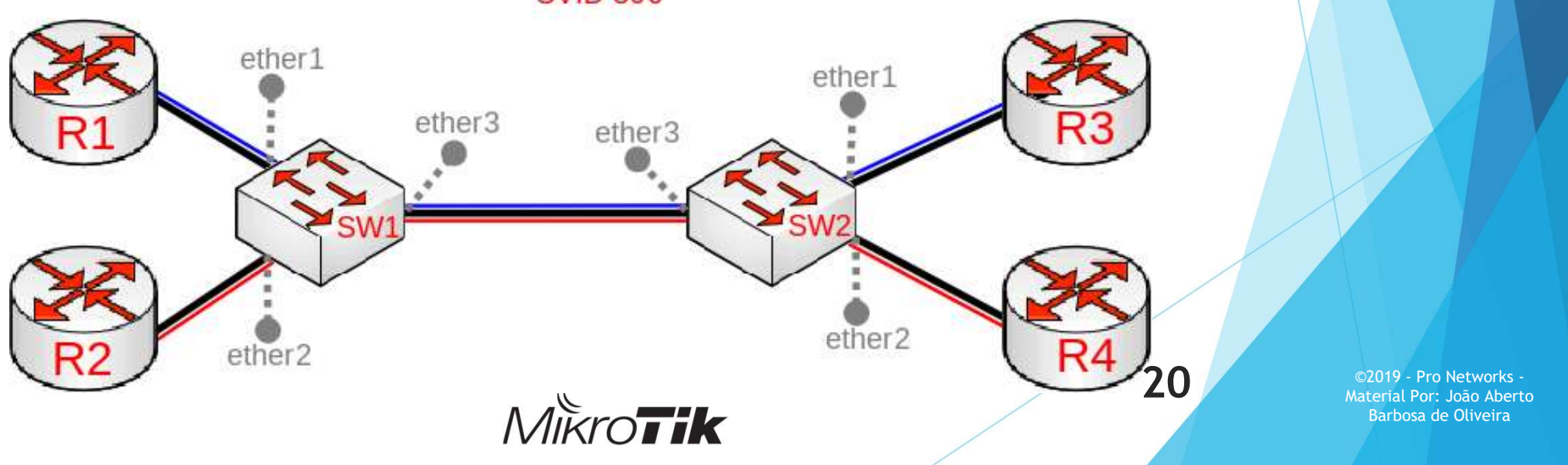

# VLANs (Untagged)

- O switch recebe ou remove um "Tag" do Frame;
- Uso em redes de acesso/servidores/gerencia;

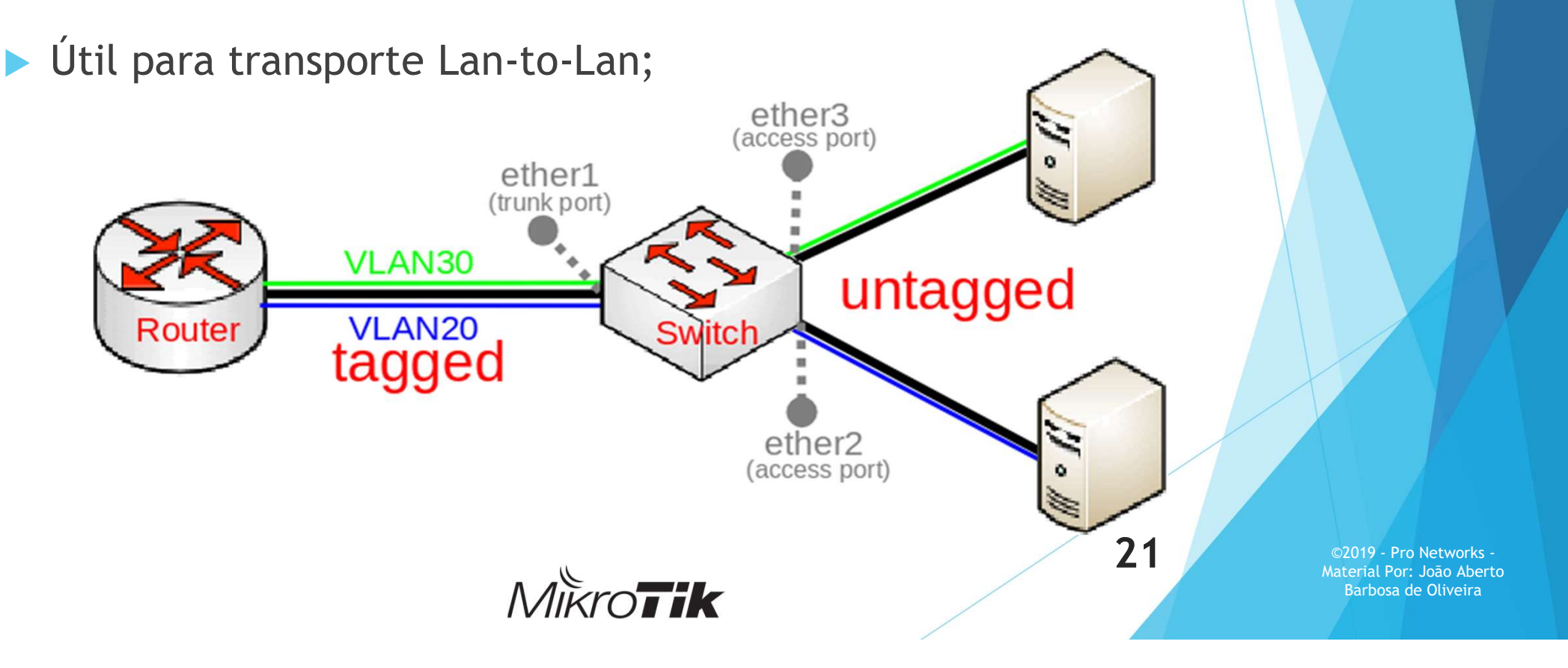

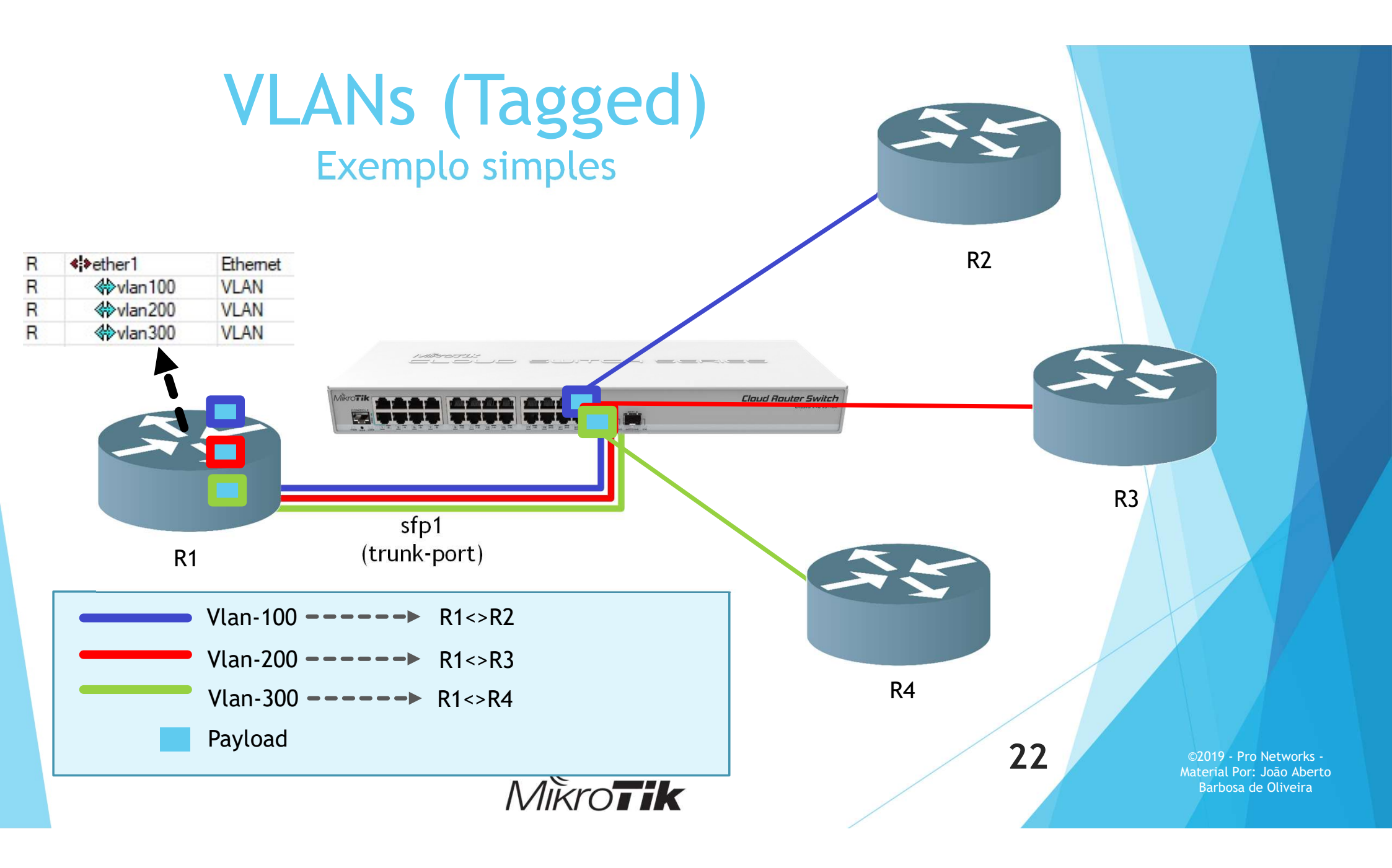

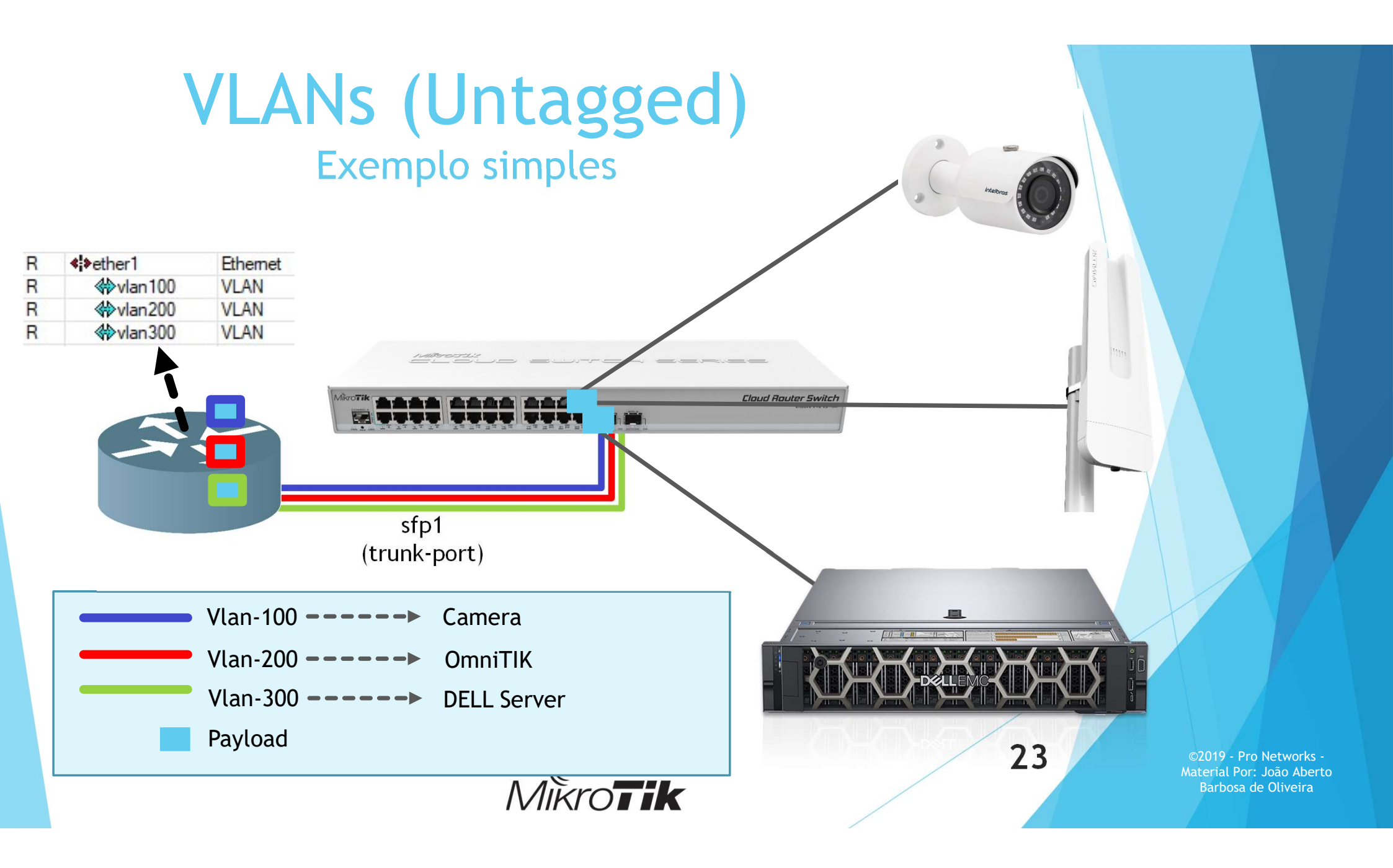

- Objetivo:
  - Filtrar a gerencia do Switch em modo "tagged" pela VLAN ID 10 sobre via ether1;

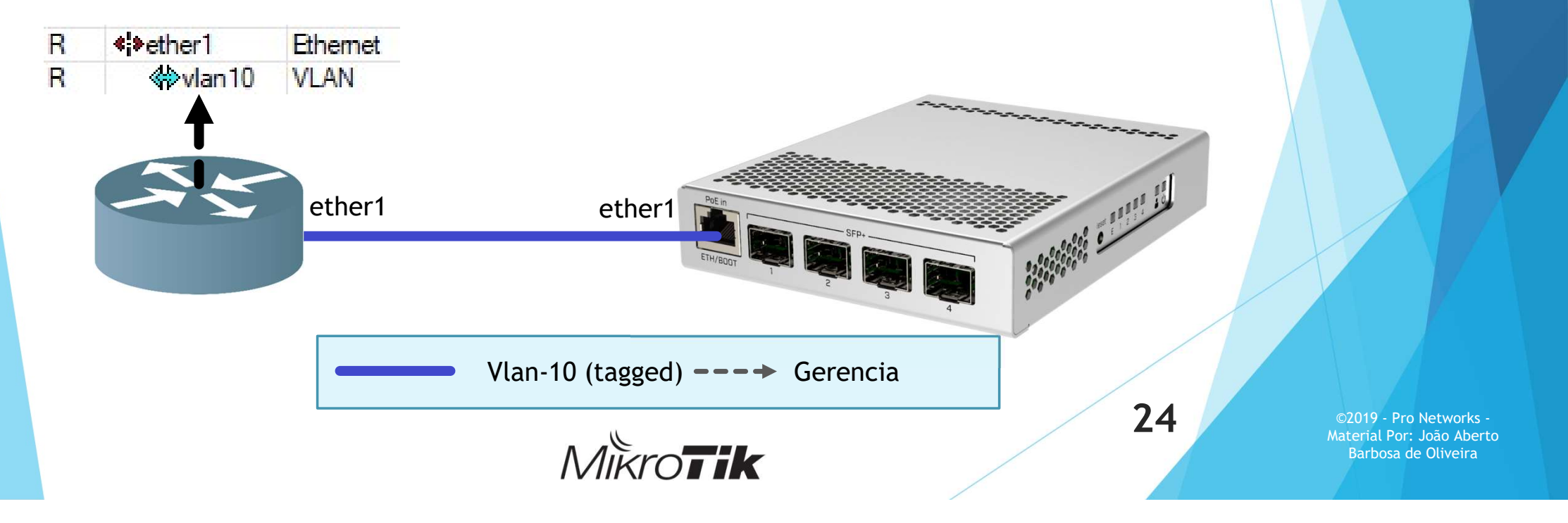

1- Criar uma bridge

| 🚊 CAPsMAN                                                                                                    |         | Bridge |        |        |        |           |  |     |      |
|----------------------------------------------------------------------------------------------------|---------|--------|--------|--------|--------|-----------|--|-----|------|
|                                                                                                    | Hosts   | MDB    |        |        |        |           |  |     |      |
| 🔔 Wireless                                                                                                    |         | 4 -    |        |        | - 7    | Settings  |  |     |      |
| Bridge                                                                                                    |         | New    |        |        |        |           |  |     |      |
| Interfaces   Bridge   Bridge   Bridge   Bridge   Wireless   Bridge   Bridge   Bridge   Bridge   Bridge   Bridge   Bridge   Bridge   Bridge   Bridge   Bridge   Bridge   Bridge   Bridge   Bridge   Bridge   Bridge   Bridge   Bridge   Bridge   Bridge   Bridge |         |        |        |        |        |           |  |     |      |
| 🛫 Switch                                                                                                    | New Ger | Gener  | ral ST | IP VLA | Status | s Traffic |  | 0   | K    |
| °t <mark>8</mark> Mesh                                                                                                    |         |        |        | Name:  | switch |           |  | Car | ncel |
| IP                                                                                                    | 1       |        |        | Type:  | Bridge |           |  | Ap  | ply  |

2- Vincular as portas à Bridge

| Brid | ge | Ports  | VLANs      | MSTIs | Port MS | T Overrides |
|------|----|--------|------------|-------|---------|-------------|
| ÷    |    |        | 1          | - 7   |         |             |
| #    |    | Interf | ace        | Bri   | dge     | Ho          |
| 0    | Н  | 11et   | her1       | SW    | itch    |             |
| 1    | IH | 115    | p-stpplus  | 7 sw  | itch    |             |
| 2    | IH | 115    | p-stpplus. | 2 sw  | itch    |             |
| 3    | IH | 115    | p-stpplus. | 3 sw  | itch    |             |
| 4    | IH | 115    | p-stpplus  | 4 sw  | itch    |             |
| -    |    |        | /          |       |         |             |

Material Por: João Aberto

Barbosa de Oliveira

MikroTik

|               | 3- Criar uma vlan (lógica)                                 |             |  |
|---------------|------------------------------------------------------------|-------------|--|
| 🙀 Quick Set   | Interface List                                             |             |  |
| CAPsMAN       | Interface Interface List Ethemet EoIP Tunnel IP Tunnel GRE | Tunnel VLAN |  |
| Interfaces    | + X C T Detect Internet                                    |             |  |
| 🗊 Wireless    | Interface (Vian 10-generica)                               |             |  |
| Bridge        | General Loss Brotest Clobus Traffic                        |             |  |
| 📫 PPP         | Ceneral Loop Protect Status Tramic                         | OK          |  |
| 🕎 Switch      | Name: vlan10-gerencia                                      | Cancel      |  |
| 18 Mesh       | Type: VLAN                                                 | Apply       |  |
| ፼ IP ト        | MTU: 1500                                                  | Disable     |  |
| 🖉 MPLS 🛛 🗅    | Actual MTU: 1500                                           | Disable     |  |
| 🧟 Routing 🛛 🗅 | 1.2 MTU: 1588                                              | Comment     |  |
| 🕃 System 🗅    | MAC Addmen: 74:4D-29:99:2D-P7                              | Сору        |  |
| Queues        | MAC Address. 74.40.20.03.30.87                             | Remove      |  |
| Files         | AKP: enabled                                               | Torch       |  |
| Log           | ARP Timeout:                                               |             |  |
| 🅵 RADIUS      | VLAN ID: 10                                                |             |  |
| Tools 🗈 🕅     |                                                            |             |  |
| New Terminal  | Interrace: switch                                          | 21          |  |
| Partition     | Use Service Tag                                            | 26          |  |

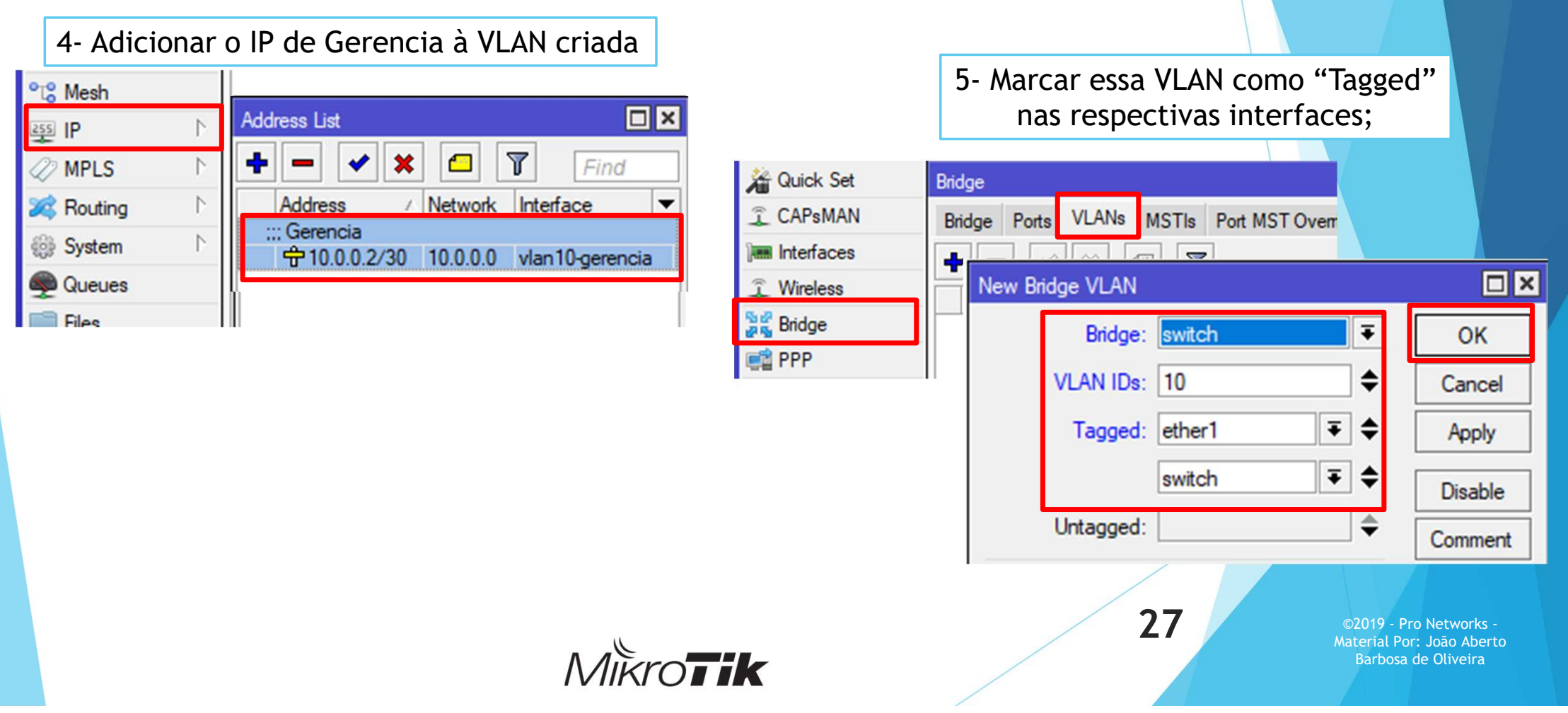

| 6- Ativar a filtrage                   | m de VLAN na Bridge       |         |                                               |
|----------------------------------------|---------------------------|---------|-----------------------------------------------|
| Bridge                                 |                           |         |                                               |
| Bridge Ports VLANs MSTIs Port MST Ove  | errides Filters NAT Hosts | MDB     |                                               |
| + - 🖌 🗶 🗂 🍸 Settings                   | ]                         |         |                                               |
| Name / Type                            | L2 MTU Ty                 |         |                                               |
| R #switch Bridge                       | 1592                      | 0 bp    |                                               |
| Interface <switch></switch>            |                           |         |                                               |
| General STP VLAN Status Tr             | affic                     | OK      |                                               |
| ✓ VLAN Filtering                       |                           | Cancel  |                                               |
| EtherType: 0x8100                      | ₹                         | Apply   |                                               |
| PVID: 1                                |                           |         |                                               |
| France Transv. Enderth and WI AN trans |                           | Disable |                                               |
| Frame Types: admit only VLAN tagg      | ea 🗸 🗸                    | Comment |                                               |
| ✓ Ingress Filtering                    |                           |         |                                               |
|                                        |                           | 2       | 8 ©2019 - Pro Networ<br>Material Por: João Al |
| Miki                                   | ro <b>Tik</b>             |         | Barbosa de Oliveir                            |

VLAN de Gerencia (Considerações finais)

Preferencialmente faça essa configuração antes das demais

(se possível em bancada);

- Ficar atento à erros (eles podem custar caro);
- Usar o "Safe mode" e "RoMON para testes/gerencia;
- A Mikrotik recomenda realizar a ativação do "Vlan Filtering" usando cabo serial (se possível);

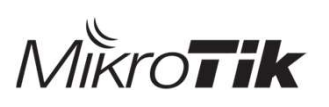

29

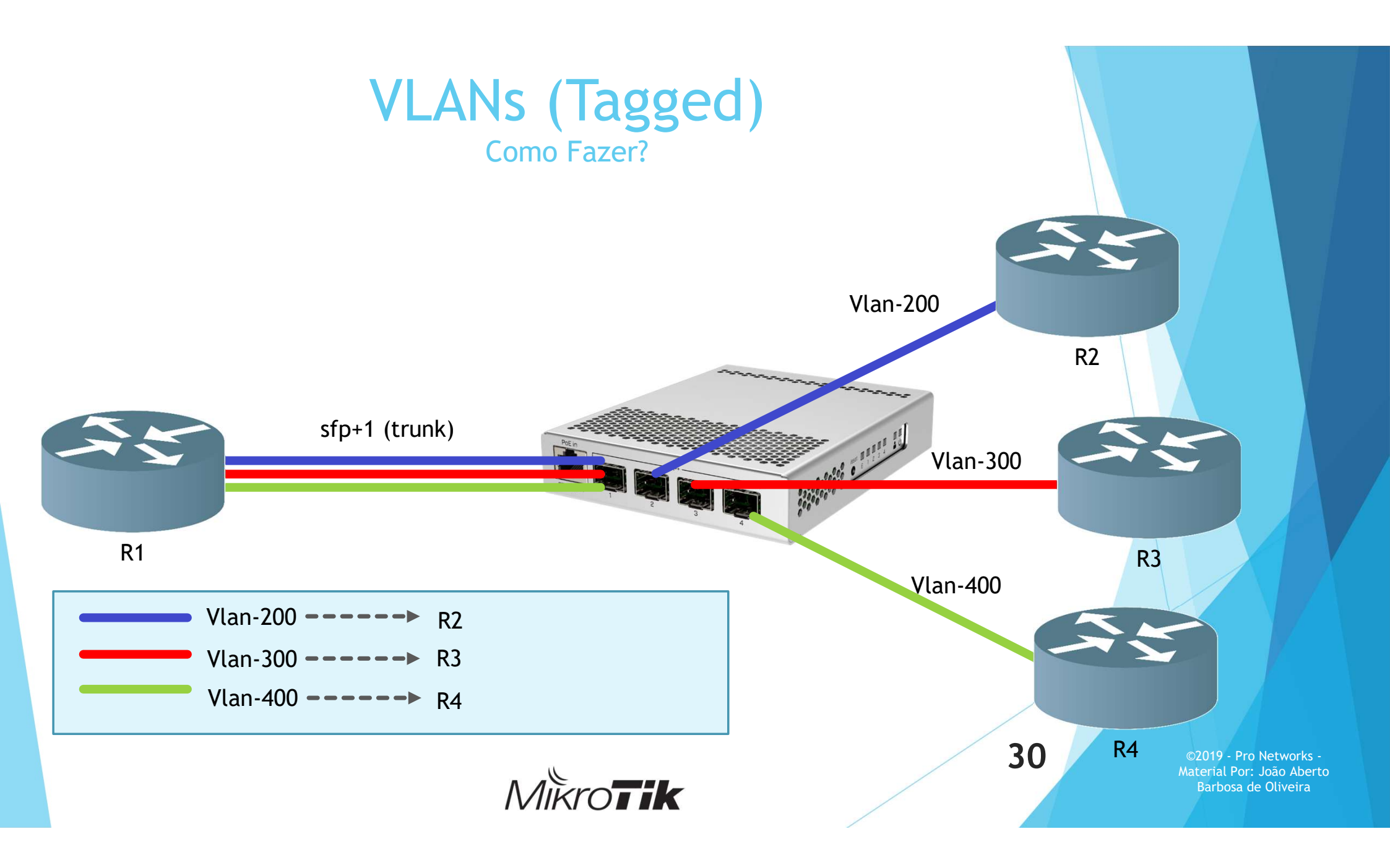

### VLANs (Tagged) Como Fazer?

1- Criar os grupos de portas que permitirão a passagem das VLANs tipo "Tagged"

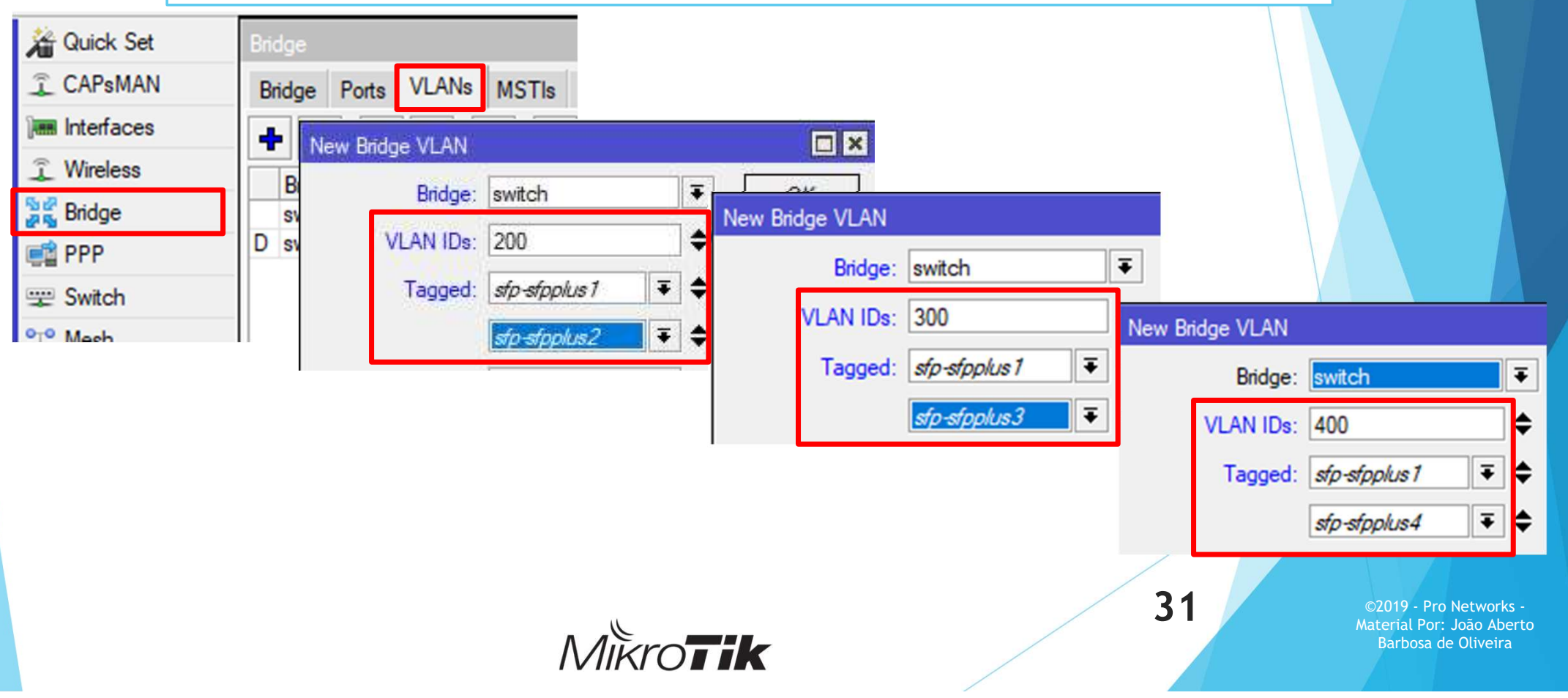

### VLANs (Tagged) Como Fazer?

#### 2- IMPORTANTE - Ativar a filtragem nas respectivas portas físicas

| Bridge | •         |             |                                           |                                                                               |
|--------|-----------|-------------|-------------------------------------------|-------------------------------------------------------------------------------|
| Bridg  | e Ports   | VLANs I     | Bridge Port <sfp-sfpplus1></sfp-sfpplus1> | Bridge Port <sfp-sfpplus2></sfp-sfpplus2>                                     |
| ÷      | - 🖉       | × @         | General STP VLAN Status                   | General STP VLAN Status                                                       |
| #      | Interfa   | ice         | PVID: 1                                   | PVID: 1                                                                       |
| 0      | H 121eth  | ner1        |                                           |                                                                               |
| 1      | H 11sfp   | o-stpplus 1 | Frame Types: admit only VLAN tagged       | Frame Types: admit only VLAN tagged 🗧                                         |
| 2      | H 12stp   | o-stpplus2  | ✓ Ingress Filtering                       | Millionnes Ethering                                                           |
| 3      | H 1-1 stp | stpplus3    |                                           |                                                                               |
|        |           |             | Bridge Port <sfp-sfpplus3></sfp-sfpplus3> | Bridge Port <sfp-sfpplus4></sfp-sfpplus4>                                     |
|        |           |             | Bridge Port <sfp-sfpplus3></sfp-sfpplus3> | Bridge Port <sfp-sfpplus4></sfp-sfpplus4>                                     |
|        |           |             | General STP VLAN Status                   | General STP VLAN Status                                                       |
|        |           |             | PVID: 1                                   | PVID: 1                                                                       |
|        |           |             | Frame Types: admit only VLAN tagged       | Frame Types: admit only VLAN tagged                                           |
|        |           |             | ✓ Ingress Filtering                       | ✓ Ingress Filtering                                                           |
|        |           |             | Mikrotik                                  | S22<br>©2019 - Pro Networks<br>Material Por: João Aber<br>Barbosa de Oliveira |

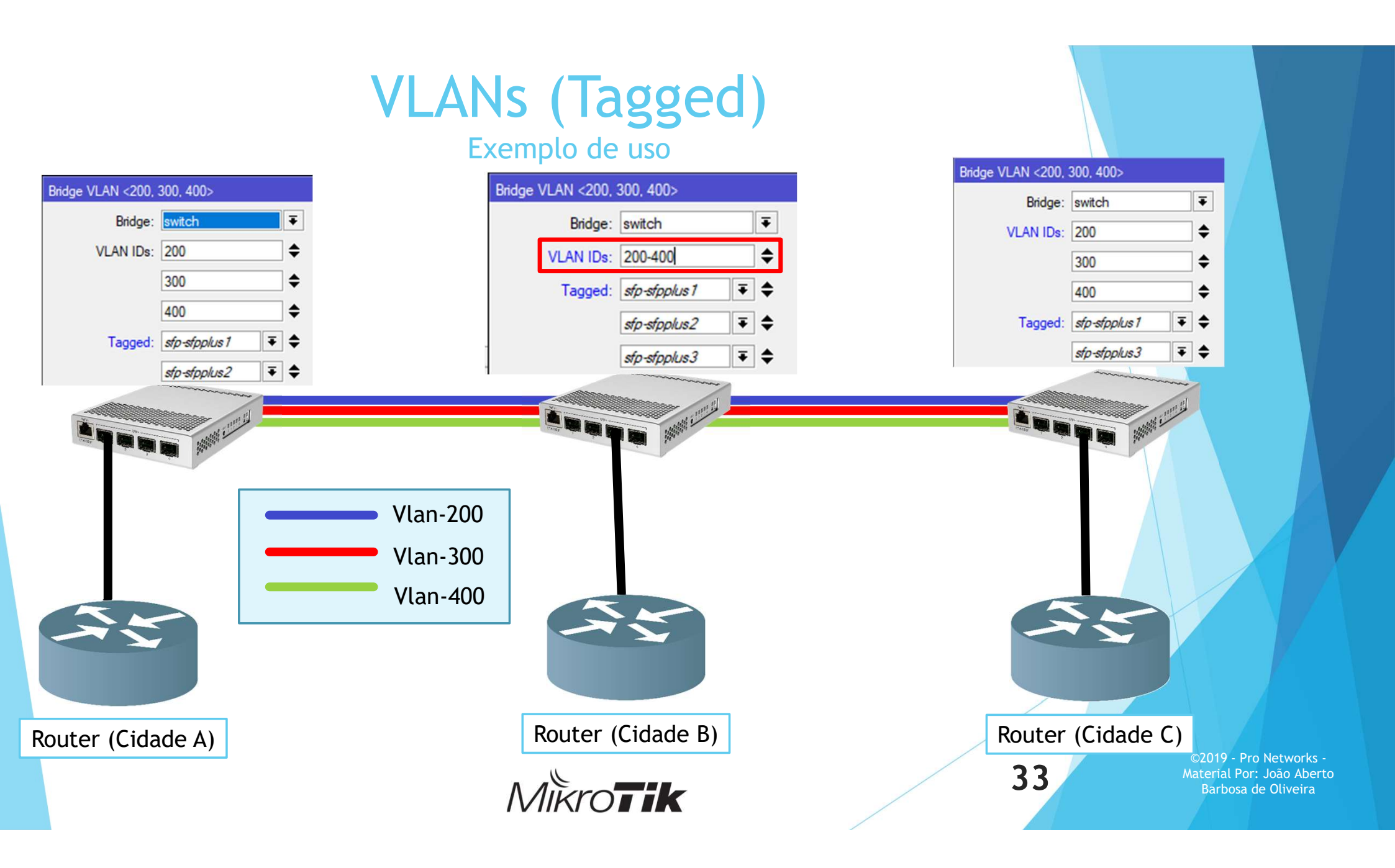

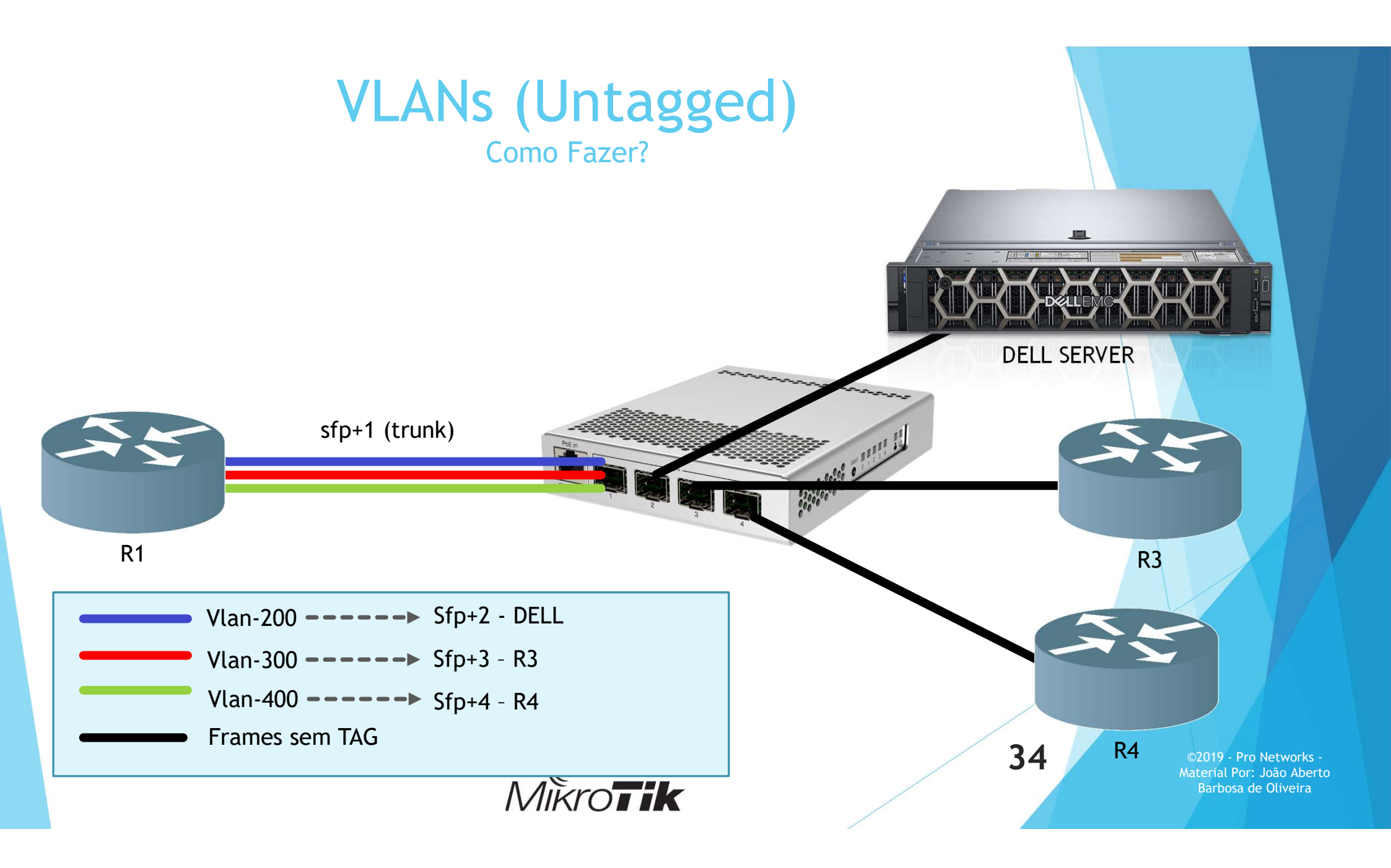

### VLANs (Untagged) Como Fazer?

Menu "Bridge > Ports"

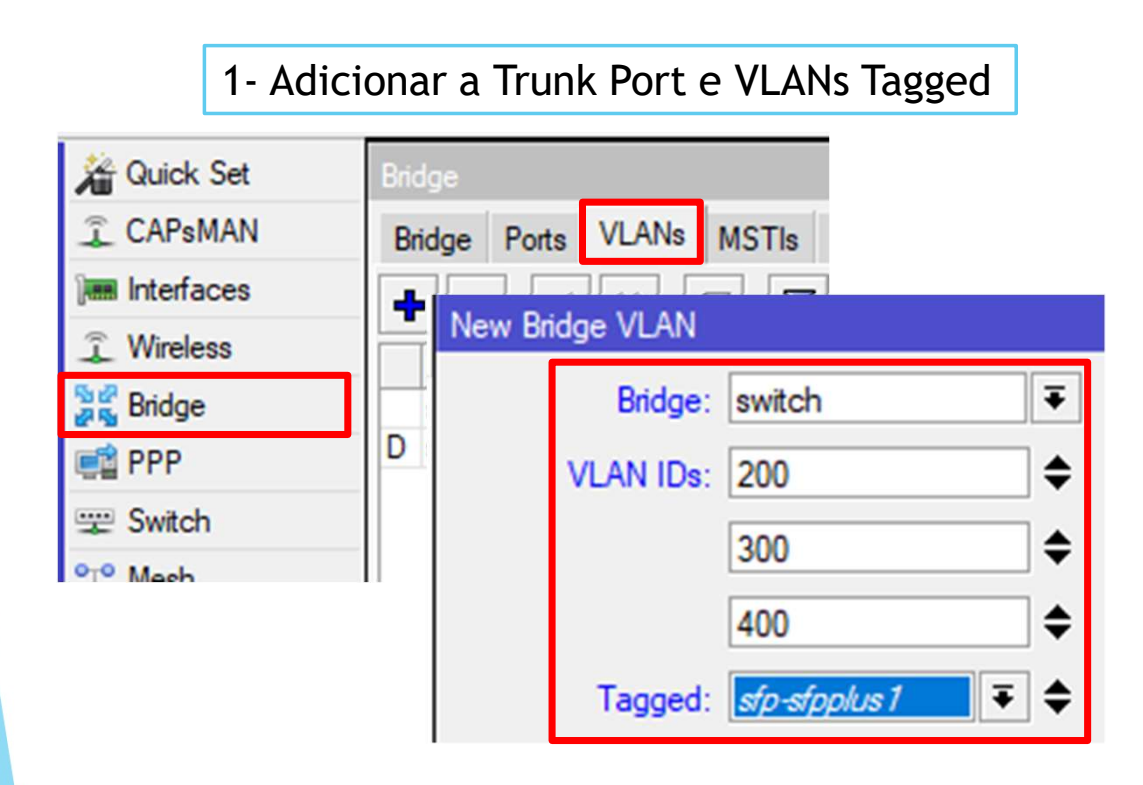

### MikroTik

#### 2- EM PVID dizer qual tratará frames "Untagged"

| Bridge Port <sfp-sfpplus2></sfp-sfpplus2>  |                                                     |
|--------------------------------------------|-----------------------------------------------------|
| General STP VLAN Status                    |                                                     |
| PVID: 200                                  |                                                     |
| Frame Types: admit only untagged and pri   | iority tagged 🔻                                     |
| Ingress Filtering                          |                                                     |
| Bridge Port <sfp-sfpplus3></sfp-sfpplus3>  |                                                     |
| General STP VLAN Status                    |                                                     |
| PVID: 300                                  |                                                     |
| Frame Types: admit only untagged and price | ority tagged 🔻                                      |
| ✓ Ingress Filtering                        |                                                     |
|                                            |                                                     |
| Bridge Port <sfp-sfpplus4></sfp-sfpplus4>  |                                                     |
| General STP VLAN Status                    |                                                     |
| PVID: 400                                  |                                                     |
| Frame Types: admit only untagged and pr    | iority tagged 🔻                                     |
| ✓ Ingress Filtering                        |                                                     |
| 35                                         | ©2019 - Pro Networks -<br>Material Por: João Aberto |
|                                            | Barbosa de Oliveira                                 |
|                                            |                                                     |

### **VLANS** Considerações Gerais

- Sempre usar "ingress filtering" nas interfaces para garantir o isolamento de broadcast;
- Essas configurações são válidas exclusivamente para a série CRS3xx (modo hardware);
- Existem diferentes formas de se configurar (dependendo do hardware/serie);

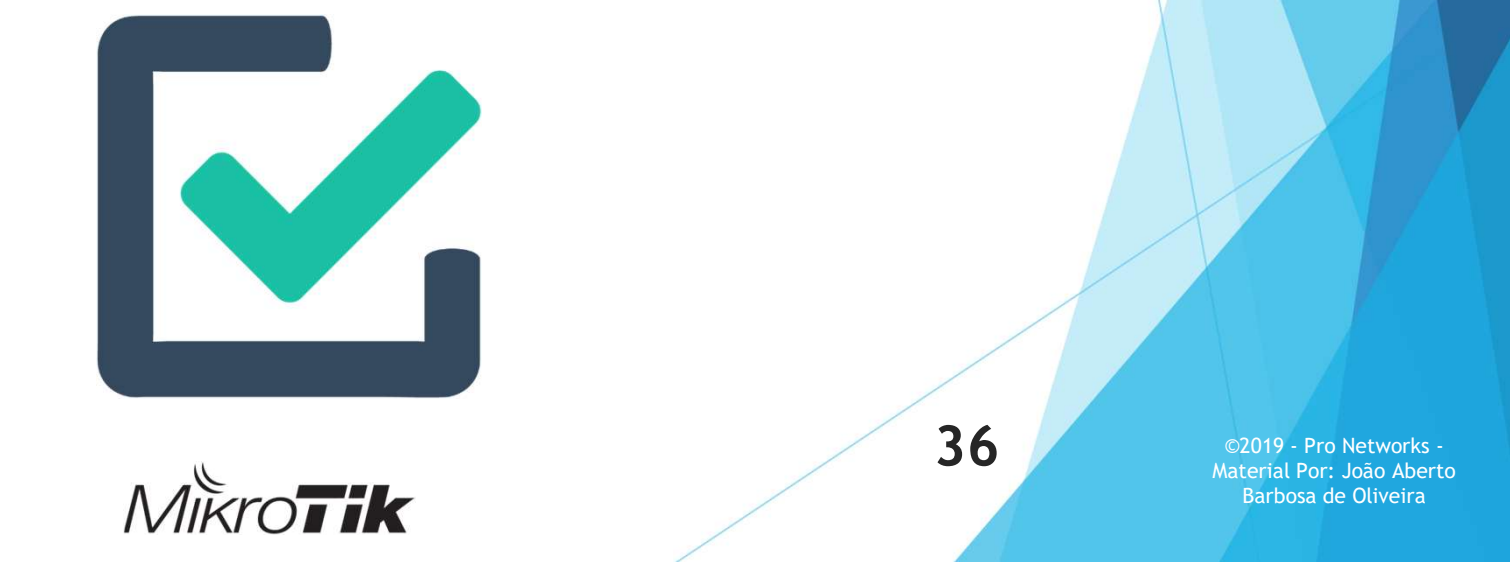

### LACP (Link Aggregation Control Protocol)

- Útil para agregar 1 ou mais circuitos/Interfaces;
- Possibilidade de transportar VLANs (Tagged ou Untagged);
- Proporciona também HA;
- É possível agregar até 8 portas pro grupo;
- Sempre observar o "Hash" correto para seu cenário;

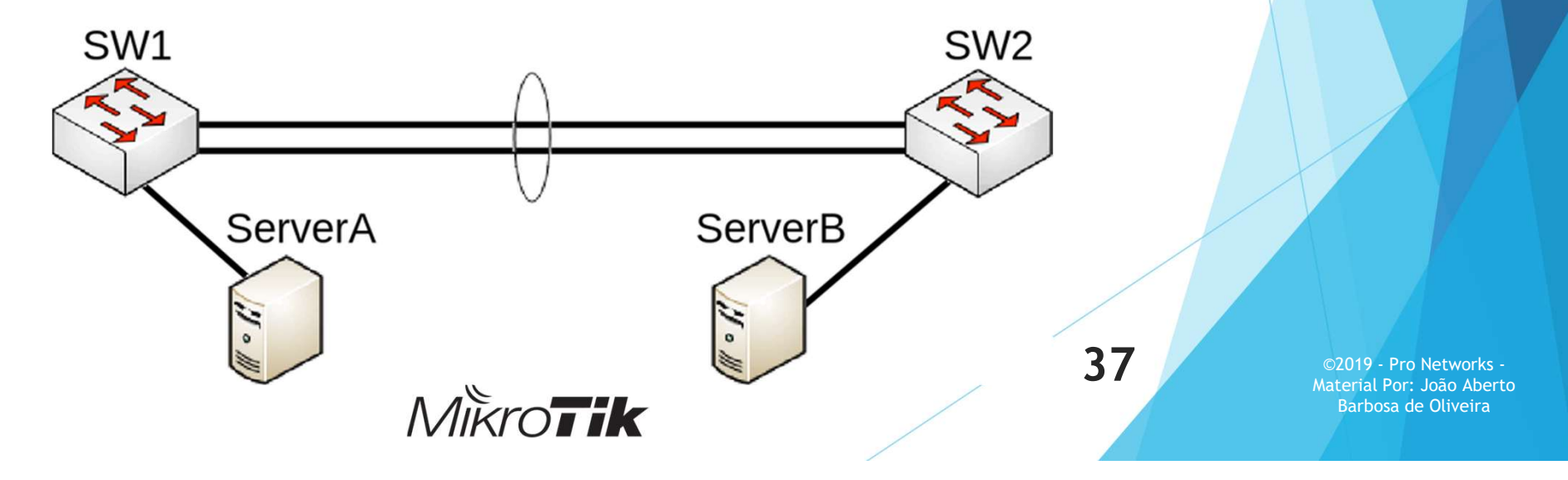

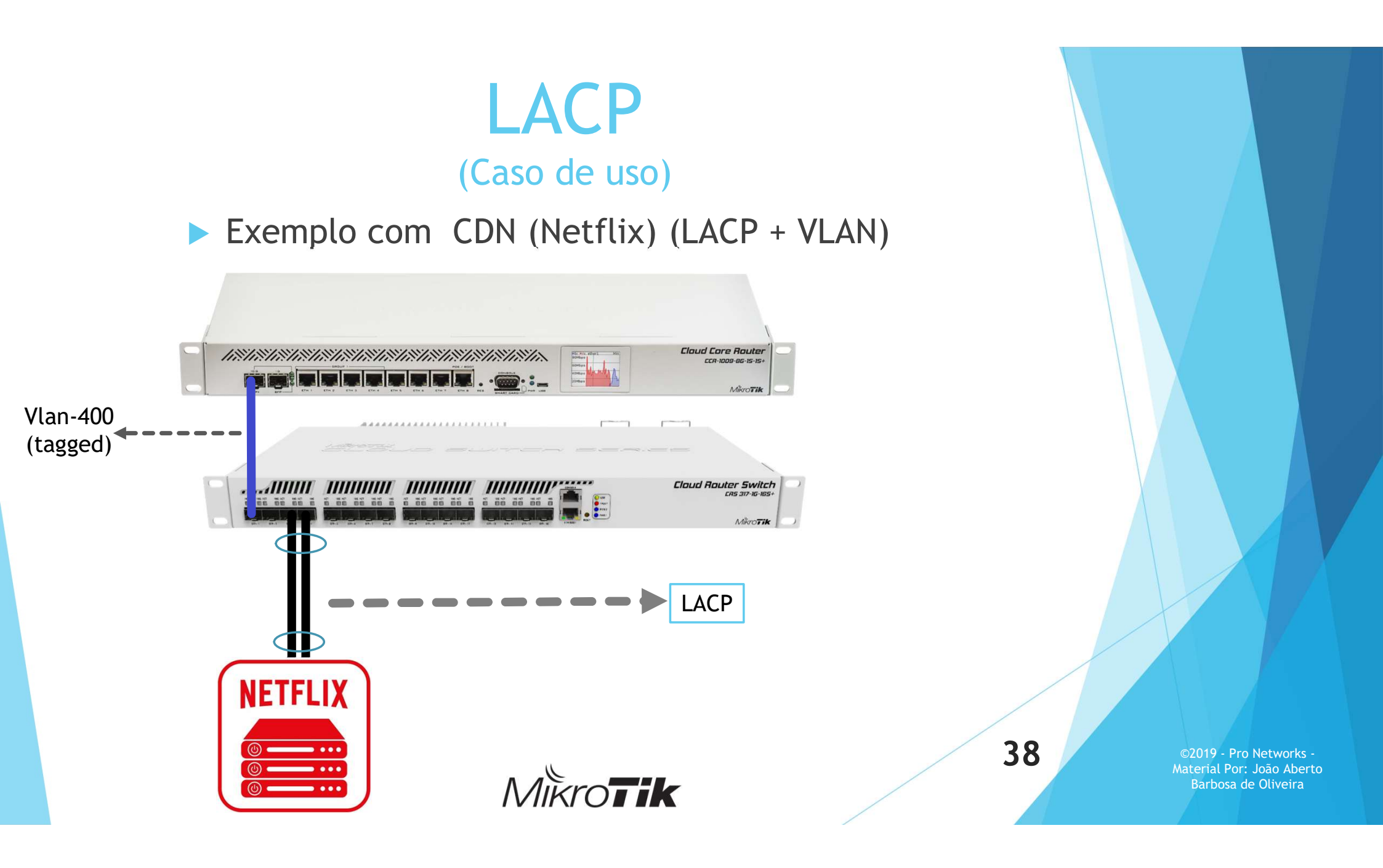

### LACP (Como fazer?)

MikroTik

#### 1- Criar uma interface "Bonding" no modo 802.3ad

| Interface List                                                         |                       |                           |        |         |  |  |  |  |  |  |  |
|------------------------------------------------------------------------|-----------------------|---------------------------|--------|---------|--|--|--|--|--|--|--|
| Interface Interface List Ethemet EoIP Tunnel IP Tunnel GRE Tunnel VLAN |                       |                           |        |         |  |  |  |  |  |  |  |
| + · X C Y Detect Internet                                              |                       |                           |        |         |  |  |  |  |  |  |  |
| Na Interface <bonding1></bonding1>                                     |                       |                           |        |         |  |  |  |  |  |  |  |
| RS ∢<br>R 1≏                                                           | General Bonding S     |                           | OK     |         |  |  |  |  |  |  |  |
| R 📢                                                                    | Slaves:               | ₹ \$                      | Cancel |         |  |  |  |  |  |  |  |
| ::: W.                                                                 |                       | sfp-sfpplus3-netflix2 🗧 🗢 |        |         |  |  |  |  |  |  |  |
| ::: Ne                                                                 | Mode:                 | 802.3ad                   | ₹      | Disable |  |  |  |  |  |  |  |
| ::: Ne                                                                 | Primary:              | none                      | *      | Comment |  |  |  |  |  |  |  |
| RS 📢                                                                   | Link Monitoring:      | mii                       | ₹      | Сору    |  |  |  |  |  |  |  |
| RS 4                                                                   | Transmit Hash Policy: | Remove                    |        |         |  |  |  |  |  |  |  |
| RS <                                                                   | Min. Links:           | Torch                     |        |         |  |  |  |  |  |  |  |
| 20 items                                                               | Down Delay:           | 0                         | ms     |         |  |  |  |  |  |  |  |

#### 2- Adicionar o Bonding na Bridge

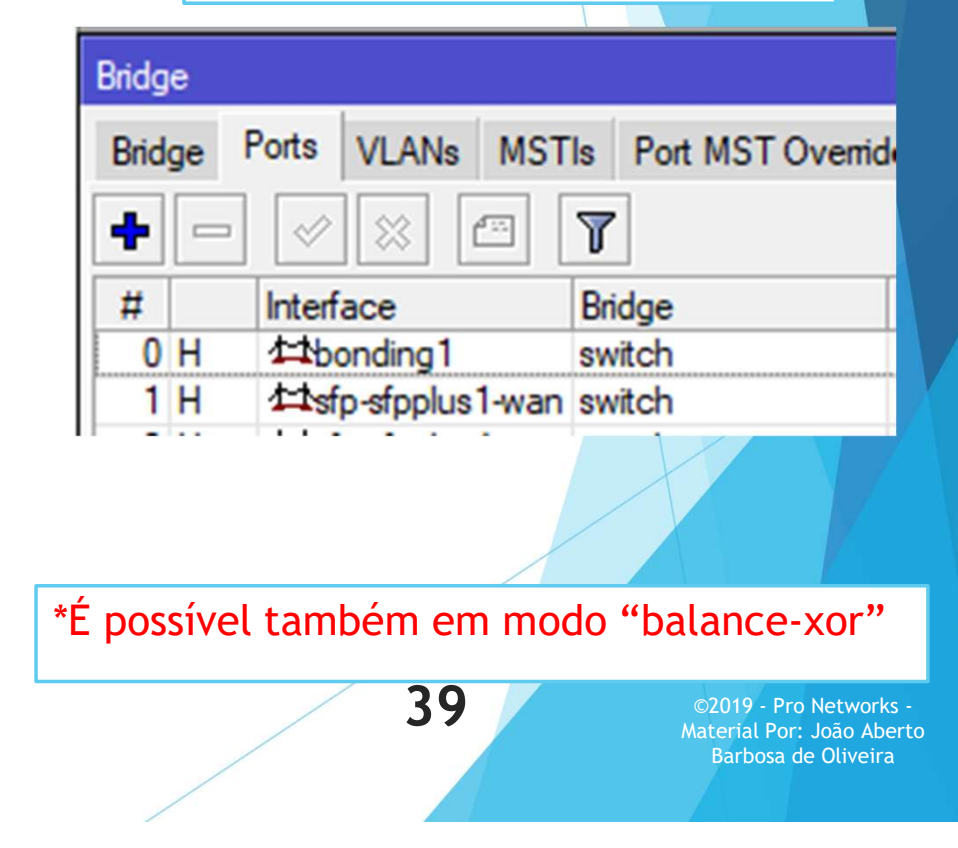

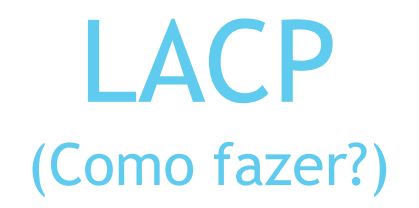

3- Colocar o PVID 400 (untagged) no Bonding

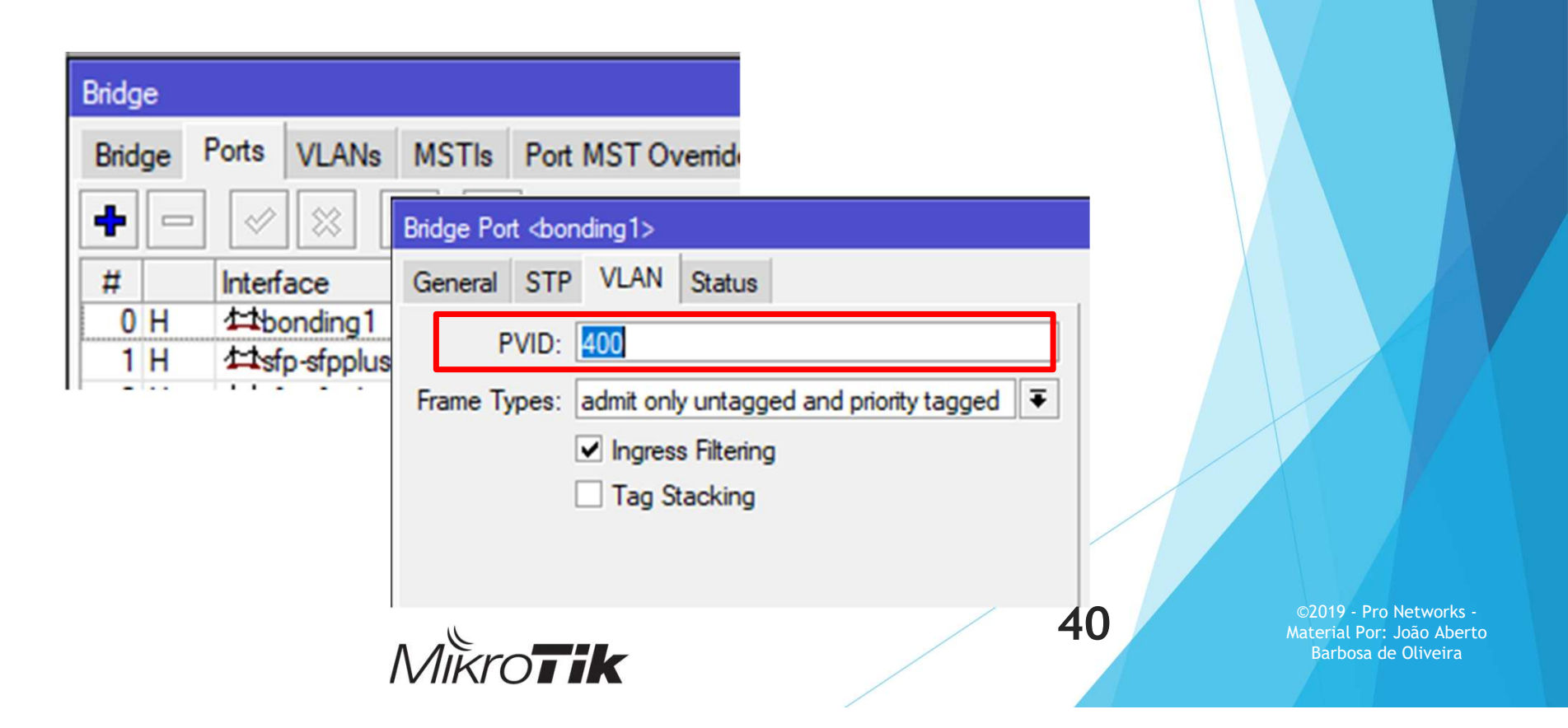

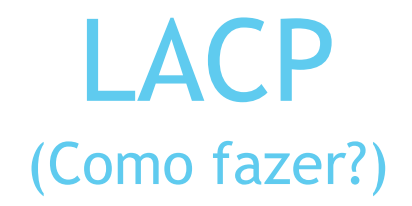

4- Marcar a porta Trunk como VID 400 "tagged"

| 🔏 Quick Set | Bridge                                   |                        |
|-------------|------------------------------------------|------------------------|
| CAPsMAN     | Bridge Ports VLANs MSTIs Port MST Overr  | X                      |
| Interfaces  | 💠 📼 🔗 🖄 🖾 Bridge VLAN <400>              |                        |
| 🚊 Wireless  | Bridge / VL/ Bridge: switch F OK         |                        |
| 📲 🚰 Bridge  | VLAN IDs: 400 Cancel                     |                        |
| 📑 PPP       | Tagged: sfp-sfpplus1-wan                 |                        |
|             | Untagged: Disable                        |                        |
|             | Current Tagged: sfp-sfpplus1-wan Comment |                        |
|             | Current Untagged: bonding1 Copy          |                        |
|             | Remove                                   |                        |
|             | enabled                                  | ©2019 - Pro Networks - |
|             | Mikro <b>tik</b> 41                      | Barbosa de Oliveira    |

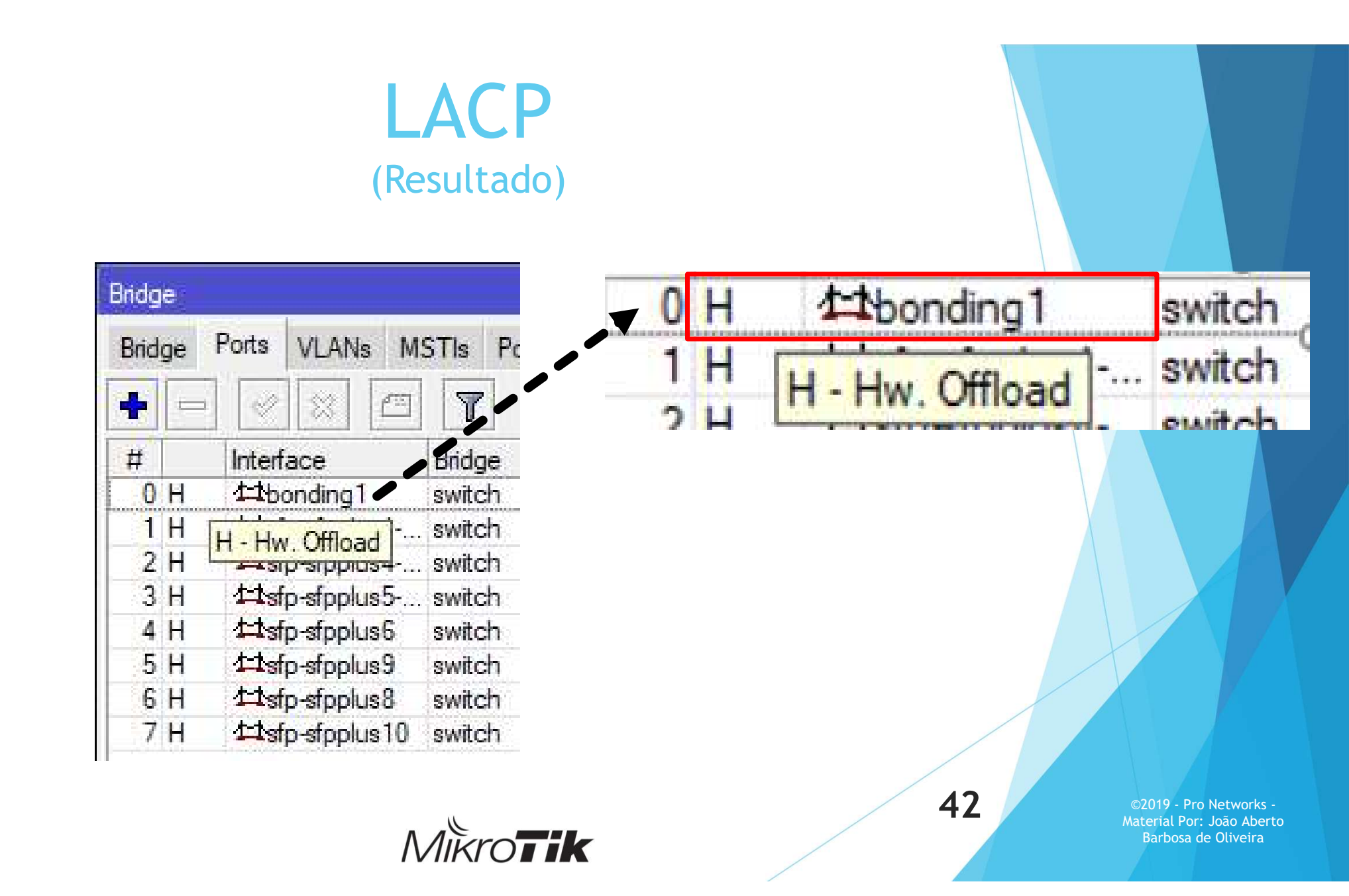

### LACP (Resultado)

|                        |            |          |              | Т         | ime: 10:27:56 | CPU: 0%   | Uptim | e: 37d 00:2 | 3:17    |      |
|------------------------|------------|----------|--------------|-----------|---------------|-----------|-------|-------------|---------|------|
| Interface List         |            |          |              |           |               |           |       |             |         |      |
| Interface Inte         | rface List | Ethemet  | EoIP Tunnel  | IP Tunnel | GRE Tunnel    | VLAN      | VRRP  | Bonding     | LTE     |      |
| + •                    | / ×        | - 7      | Detect Inter | net       |               |           |       |             |         |      |
| Name                   | A          | Туре     | Actual MTU   | L2 MTU    | Tx            |           | Rx    |             |         | Tx P |
| RS 🚸 bondin            | ig1        | Bonding  | 150          | 0 1592    |               | 42.9 Mbp  | S     | 2           | .3 Gbps |      |
| ether1                 |            | Ethemet  | 150          | 0 1592    |               | 0 bps     | s     |             | 0 bps   |      |
| ::: WAN                |            |          |              |           |               |           |       |             |         |      |
| RS <b>\$</b> \$sfp-sfp | plus1-wan  | Ethemet  | 150          | 0 1592    |               | 2.5 Gbp   | s     | 2           | .3 Gbps |      |
| ;;; Netflix Cac        | he         |          |              |           |               |           |       |             |         |      |
| RS <b>\$</b> sfp-sfp   | plus2-n    | Ethernet | 150          | 0 1592    |               | 19.1 Mbps | s     | 1180        | 4 Mbps  |      |
| ;;; Netflix Cac        | he         |          |              |           |               |           |       |             |         |      |
| RS <b>\$</b> sfp-sfp   | plus3-n    | Ethernet | 150          | 0 1592    |               | 23.8 Mbp  | S     | 1124        | .4 Mbps |      |
| DTD                    | C          | -        |              |           |               |           |       |             | /       |      |

MikroTik

### Port Mirroring (espelhamento de portas)

- O Chip permite que haja o "espelhamento" de pacotes a uma determinada(s) porta/vlans/MACs;
- Útil para análises avançadas com algum packet sniffer (Ex: Wireshark)
- Interessante para analisar comportamentos de ataques.

| Interfaces              | Switch                               |        |
|-------------------------|--------------------------------------|--------|
| Bridge                  | Switch Port Port Isolation Host Rule |        |
| 🛫 Switch                |                                      |        |
| ° <mark>⊺</mark> 8 Mesh | Name Switch <switch1></switch1>      |        |
| 91 95 IP                | switch1 Name: switch1                | ОК     |
| 👳 IPv6 🛛 🗅              | Tune: Marvell 99DY9216               | Consul |
| 🧷 MPLS 🛛 🗅              |                                      | Cancel |
| System ►                | Mirror Source: sfp-sfpplus 1         | Apply  |
| Queues                  | Mirror Target: sfp-sfpplus2 🔻 🔺      |        |
| Files                   | Switch All Ports                     |        |
| E Log                   |                                      |        |
| ARADIUS                 | 1 item (1 selected                   |        |

MikroTik

44

### Port Mirroring (espelhamento de portas)

- Exemplo com base em VLANs
  - VLAN Based Mirroring

/interface bridge
set bridge1 vlan-filtering=yes
/interface ethernet switch
set switch1 mirror-target=ether3 mirror-source=none
/interface ethernet switch rule
add mirror=yes ports=ether1 switch=switch1 vlan-id=11

Mais em: https://wiki.mikrotik.com/wiki/Manual:CRS3xx\_series\_switches#Mirroring

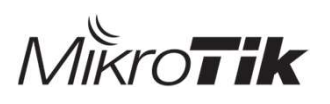

**45** 

### Port Mirroring (exemplo real de analise)

|                                          |                                            |                                             | Kro <b>r</b>   | 46 ©2019 - Pro Network<br>Material Por: João Abe<br>Barbosa de Oliveira      |
|------------------------------------------|--------------------------------------------|---------------------------------------------|----------------|------------------------------------------------------------------------------|
| 🔘 🎽 Ethernet (eth), 1                    | 4 bytes                                    |                                             |                | Packets: 269474 · Display                                                    |
| 0000 20 4e 71 52 3<br>0010 08 00 45 00 0 | 5 4d d8 b1 22 f9 29<br>3 7f 39 f6 40 00 cd | 44 81 00 05 df NqR5<br>06 46 a5 25 f0 ··E·· | M ")D<br>9 @ F | x                                                                            |
| > 802.10 Virtual LA                      | N, PRI: 0, DEI: 0, IC                      | ): 1503                                     |                |                                                                              |
| > Ethernet II, Src:                      | JuniperN_f9:29:44 (c                       | 18:b1:22: ), Dst                            | : Juniper      | N_52:35:4d (20:4e:71:! )                                                     |
| ) Ecame 1: 913 bute                      | ///.118.61.151                             | 69 hutes cantured (4                        | IRQ hite)      | 4/4 4/355 + Roint CSTR. FUR. LWR. Reserved: Seden sitten 3555 Leneon/CPACKet |
| 28 0.005155                              | 14.8.106.21                                | 154.213.28.254                              | TCP            | 988 13332 + 8600 [SYN, NS, Reserved] Seq=8 Win=65172 Len=850[Packet size ]   |
| 27 0.005139                              | 100.26.42.182                              | 154.213.28.254                              | TCP            | 907 54740 → 8600 [SYN] Seq=0 Win=64670 Len=849[Packet size limited during    |
| 26 0.005136                              | 54.128.231.102                             | 154.213.28.254                              | TCP            | 917 34193 - 8600 [SYN] Seq=0 Win=64043 Len=859[Packet size limited during    |
| 24 8.084966                              | 84,61,186,232                              | 154.213.28.254                              | TCP            | 939 1893 → 8500 [SYN, ECN, CWR, Reserved] Seq=0 Win=63723 Len=881[Packet 1   |
| 23 0.006007                              | 73.118.27.115                              | 154.213.28.254                              | TCP            | 934 37573 + 8600 [SYN, NS, Reserved] Seq=0 Win=60763 Len=876[Packet size .   |
| 22 0.005995                              | 87.144.224.98                              | 154.213.28.254                              | TCP            | 909 33162 - 8600 [SYN, N5, Reserved] Seq=0 Win+62247 Len+851[Packet size :   |

### Mac Flooding (antes de um ataque)

| Bridge               |                          |             |           |   |    |                                                |
|----------------------|--------------------------|-------------|-----------|---|----|------------------------------------------------|
| Bridge Ports VLANs   | MSTIs Port MST Overrides | Filters NAT | Hosts MDB |   |    |                                                |
|                      |                          |             |           |   |    |                                                |
|                      | VID On Life from         | 0           | Terminal  |   |    |                                                |
| MAC Address          | VID On Interface         | Age         | 4         | • |    |                                                |
| DL 74:40:28:89:30:B7 | 20 switch                |             | 4         |   |    |                                                |
| DL 74:40:20:09:30:B7 | SWITCH<br>10 switch      |             | 4         |   |    |                                                |
| DE D0.94.66.47.40.99 | 10 sther1                |             | 4         |   |    |                                                |
| DL 00.34.00.A7.40.00 |                          |             | 4         |   |    |                                                |
|                      |                          |             | 4         |   |    |                                                |
|                      |                          |             | 4         |   |    |                                                |
|                      |                          |             | 4         |   |    |                                                |
|                      |                          |             | 4         |   |    |                                                |
|                      |                          |             | 4         |   |    |                                                |
|                      |                          |             | 4         |   |    |                                                |
|                      |                          |             | 4         |   |    |                                                |
|                      |                          |             | 4         |   |    |                                                |
|                      |                          |             | 4         |   |    |                                                |
|                      |                          |             | 4         |   |    |                                                |
| 1 items              |                          |             |           | + |    |                                                |
| 4 itema              |                          |             |           |   |    |                                                |
|                      |                          |             |           |   |    |                                                |
|                      |                          |             |           |   |    |                                                |
|                      |                          |             |           |   |    |                                                |
|                      |                          |             |           |   | 4/ | ©2019 - Pro Networks<br>Material Por: João Abe |
|                      | ٨                        |             |           |   |    | Barbosa de Oliveira                            |
|                      |                          | IIKIO       | IK        |   |    |                                                |

### Mac Flooding (durante um ataque)

| 39547:69289547(0) win 512                                                         |
|-----------------------------------------------------------------------------------|
| la:ee:85:7f:ac:4a 91:7b:71:6f:3b:ce 192.168.10.1.30193 > 192.168.10.2.260: S 1964 |
| 365226:1964865226(0) win 512                                                      |
| 3:11:71:56:77:71 a6:34:2f:18:41:cb 192.168.10.1.61818 > 192.168.10.2.59654: S 72  |
| 5165499:726165499(0) win 512                                                      |
| a2:92:2c:43:51:80 60:f2:cb:61:6d:c4 192.168.10.1.16136 > 192.168.10.2.43526: S 73 |
| 5161923:735161923(0) win 512                                                      |
| ae:1e:cf:23:8c:76 3f:43:3f:12:ef:72 192.168.10.1.17168 > 192.168.10.2.40938: S 57 |
| 5154376:575154376(0) win 512                                                      |
| i9:66:bd:3:12:b6 b3:ae:38:50:87:e0 192.168.10.1.46871 > 192.168.10.2.27348: S 206 |
| 4090581:2064090581(0) win 512                                                     |
| 2a:5e:21:7e:b2:cd ec:20:62:49:c6:4d 192.168.10.1.46777 > 192.168.10.2.64913: S 13 |
| 26680840:1326680840(0) win 512                                                    |
| d:5:7:78:47:ae 31:82:c5:4e:ec:3c 192.168.10.1.22606 > 192.168.10.2.43787: S 2573  |
| 71017:257371017(0) win 512                                                        |
| 09:42:fe:5e:5e:90 d8:8c:e3:0:a7:64 192.168.10.1.12361 > 192.168.10.2.55499: S 104 |
| 2306871:1042306871(0) win 512                                                     |
| f9:59:e5:34:44:14 8e:9:da:71:f6:45 192.168.10.1.32536 > 192.168.10.2.64581: S 190 |
| 5275171:1906275171(0) win 512                                                     |
| e0:49:18:0:50:cf c3:7e:66:2a:b2:0 192.168.10.1.19682 > 192.168.10.2.33605: S 1800 |
| 774116:1800774116(0) win 512                                                      |
| 34:87:59:2a:30:5e c4:e8:ed:1e:dc:9 192.168.10.1.35132 > 192.168.10.2.17043: S 169 |
| 5513929:1696513929(0) win 512                                                     |
| L6:83:db:4f:63:b2 ff:ec:7c:22:3b:83 192.168.10.1.2863 > 192.168.10.2.42195: S 113 |
| 2911253:1132911253(0) win 512                                                     |
| 21:4a:t6:6e:84:19 e7:39:1d:26:2t:b8 192.168.10.1.38345 > 192.168.10.2.50438: S 34 |
| 3277341:343277341(0) win 512                                                      |
| root@kali:~#                                                                      |

MikroTik

### Mac Flooding (durante um ataque)

| idge                 |                         |             |
|----------------------|-------------------------|-------------|
| Bridge Ports VLANs M | STIs Port MST Overrides | Filters NAT |
|                      |                         |             |
| MAC Address          | VID On Interface        | Age         |
| E 00:00:D7:47:A9:66  | 10 ether1               | 0           |
| E 00:02:80:2E:3E:8F  | 10 ether1               | 0           |
| 00:02:EB:5C:D3:FE    | 10 ether1               | 0           |
| 00:03:6F:29:87:42    | 10 ether1               | 0           |
| 00:09:31:10:A7:C5    | 10 ether1               | Q           |
| E 00:09:D1:02:88:BD  | 10 ether1               | C           |
| 00:12:5B:4B:6E:6B    | 10 ether1               | C           |
| 00:15:DB:4D:AB:6D    | 10 ether1               | C           |
| 00:17:C5:08:3E:E2    | 10 ether1               | C           |
| E 00:1B:DD:49:F0:4D  | 10 ether1               | C           |
| 00:1C:1A:13:B9:23    | 10 ether1               | C           |
| 00:1D:73:12:45:55    | 10 ether1               | C           |
| 00:1D:99:6E:EE:46    | 10 ether1               | C           |
| 00:1D:A1:55:7B:D8    | 10 ether1               | C           |
| 00:1E:67:56:92:D5    | 10 ether1               | C           |
| 2525 items           |                         |             |
|                      |                         |             |
|                      |                         |             |
|                      |                         |             |
|                      |                         |             |

### Mac Flooding (após um ataque)

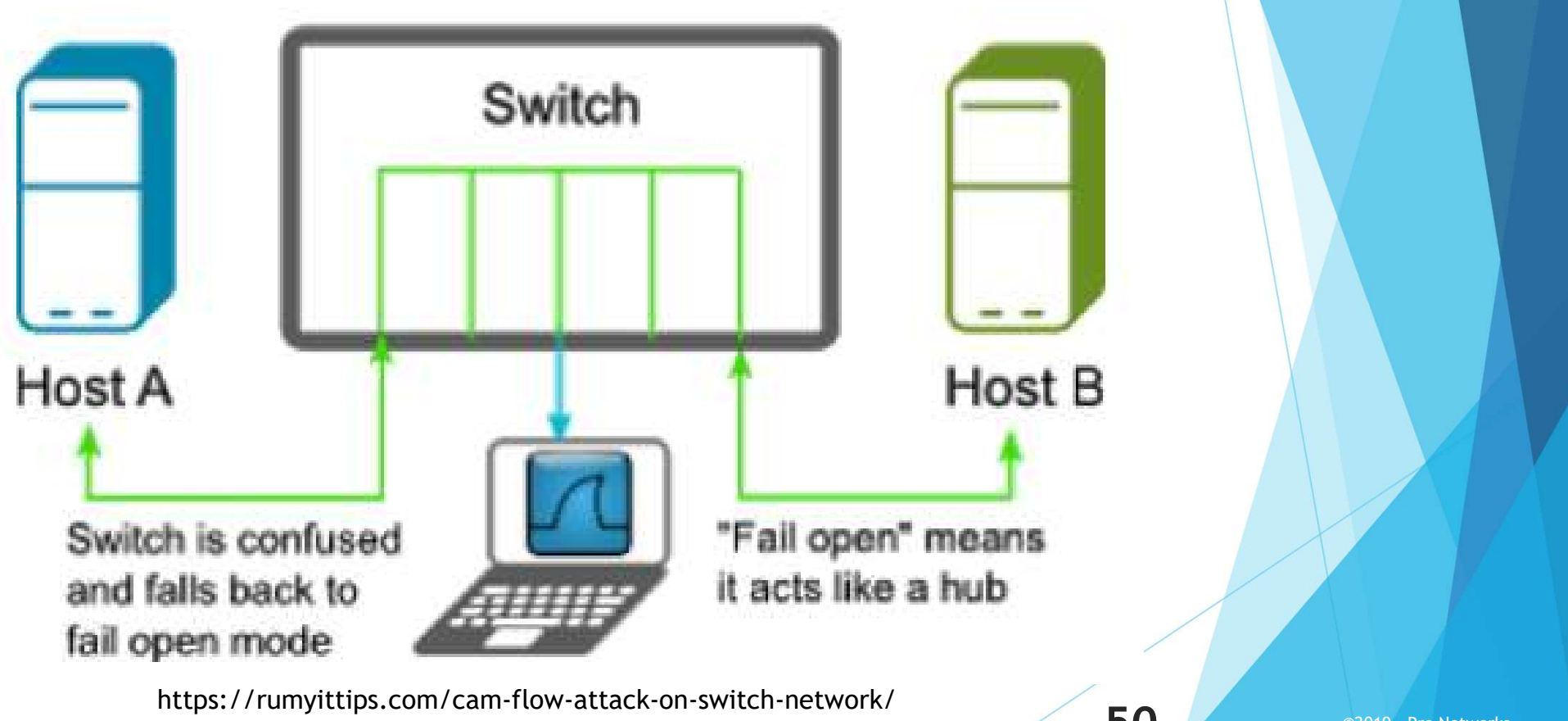

MikroTik

50

### Mac Flooding (alternativa)

Create an ACL rule to allow the given MAC address and drop all other traffic on ether1 (for ingress traffic):

/interface ethernet switch rule
add ports=ether1 src-mac-address=64:D1:54:81:EF:8E/FF:FF:FF:FF:FF:FF:FF:switch=switch1
add new-dst-ports="" ports=ether1 switch=switch1

Switch all required ports together, disable MAC learning and disable unknown unicast flooding on ether1:

/interface bridge
add name=bridge1
/interface bridge port
add bridge=bridge1 interface=ether1 hw=yes learn=no unknown-unicast-flood=no
add bridge=bridge1 interface=ether2 hw=yes

Add a static hosts entry for 64:D1:54:81:EF:8E (for egress traffic):

/interface bridge host
add bridge=bridge1 interface=ether1 mac-address=64:D1:54:81:EF:8E

Mais em: https://wiki.mikrotik.com/wiki/Manual:CRS3xx\_series\_switches#Port\_Security

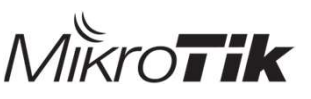

51

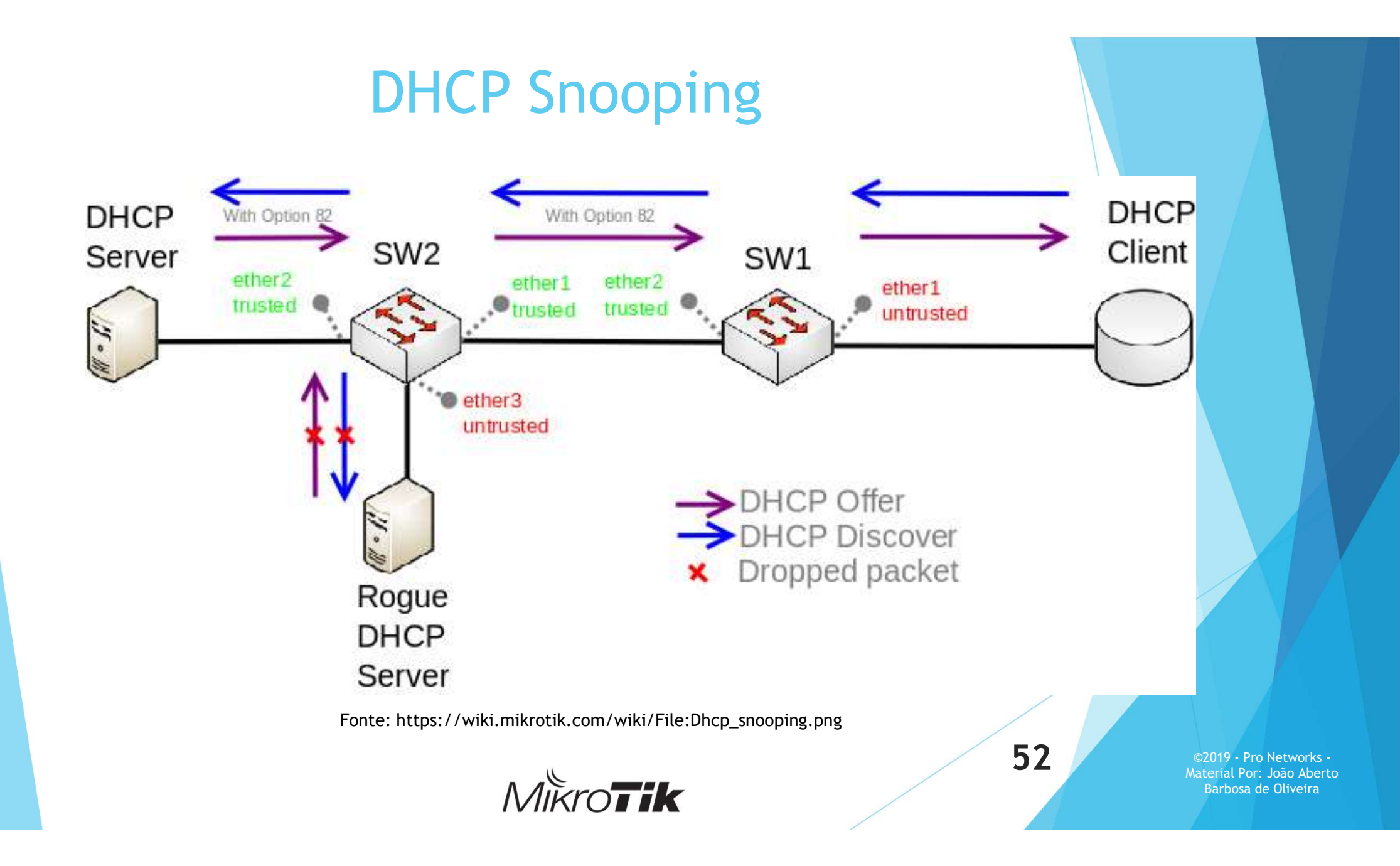

### **DHCP** Snooping

Ŧ

-

¥

| 1-          | Hab    | oilita  | r a c   | pçã     | o na | Bric | lge |
|-------------|--------|---------|---------|---------|------|------|-----|
| Interface « | bridge | 1>      |         |         |      |      |     |
| General     | STP    | VLAN    | Status  | Traffic |      |      |     |
|             | 1      | Name: b | oridge1 |         |      |      |     |
|             |        | Type:   | Bridge  |         |      |      |     |
|             |        | MTU:    |         |         |      |      | •   |
|             | Actual | MTU:    | 1500    |         |      |      |     |
|             | L2     | MTU:    | 1592    |         |      |      |     |

□ IGMP Snooping

MAC Address: CC:2D:E0:A2:D3:F2

ARP: enabled

Ageing Time: 00:05:00

ARP Timeout:

Admin. MAC Address:

| 2- Marcar as portas que são confiáveis |  |
|----------------------------------------|--|
|                                        |  |

| Interface: | sfp-sfpplus1            |   |
|------------|-------------------------|---|
| Bridge:    | bridge1                 |   |
| Horizon:   |                         |   |
| Leam:      | auto                    | E |
|            | ✓ Unknown Unicast Flood |   |
| 1          | Unknown Multicast Flood |   |
|            | Trusted                 |   |
|            | Hardware Offload        |   |
|            |                         |   |

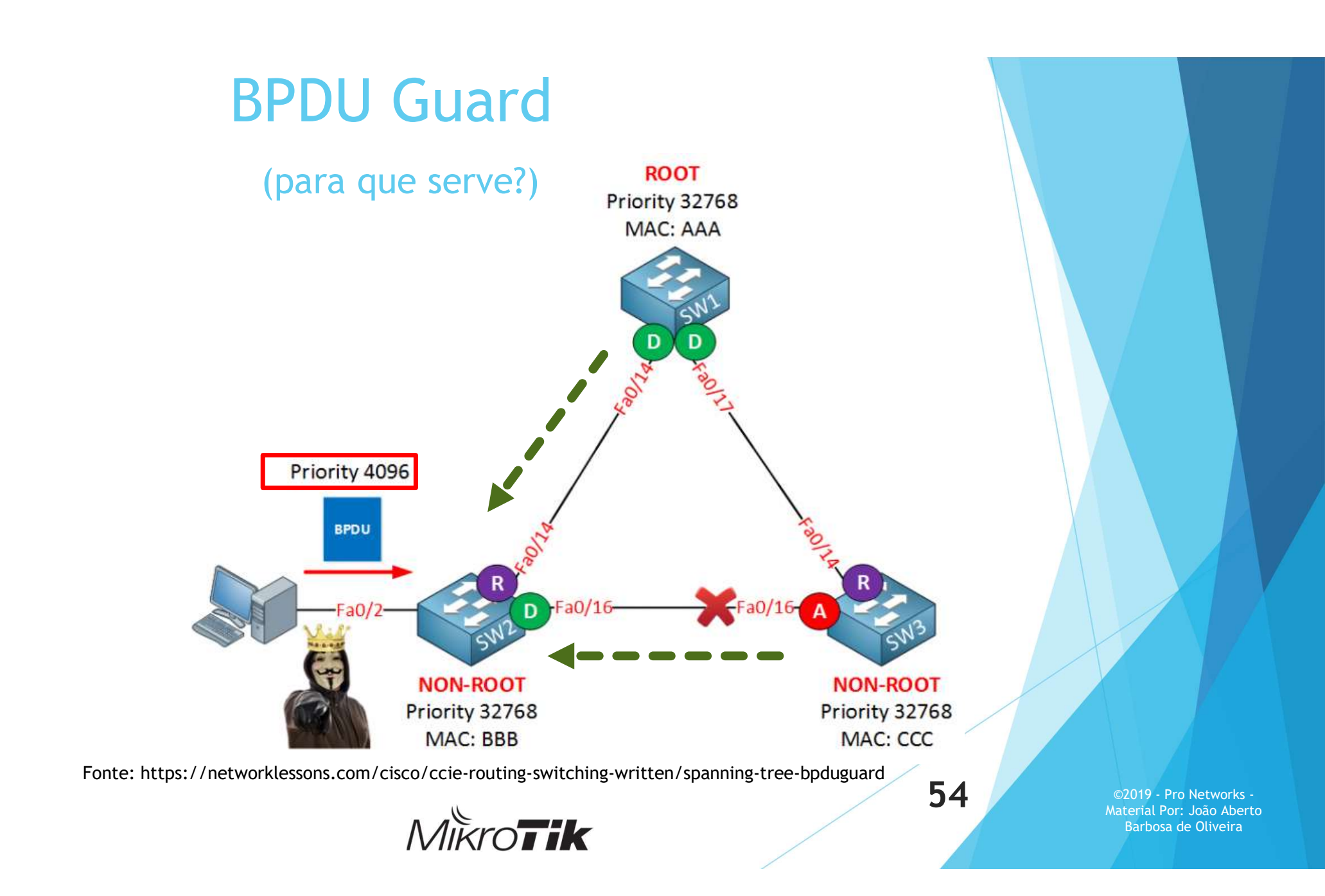

### **BPDU Guard**

| Bridge      |       |                                                      |                                                  |
|-------------|-------|------------------------------------------------------|--------------------------------------------------|
| Bridge      | Ports | VLANs MSTIs Port MST Overrides Filters NAT Hosts MDB |                                                  |
| + -         | •     | Bridge Port <ether1></ether1>                        |                                                  |
| #           | Inter | General STP VLAN Status OK                           |                                                  |
| 1 IH        | 115   | Priority: 80 hex Cancel                              |                                                  |
| 2 IH<br>3 I | 115   | Path Cost: 10 Apply                                  |                                                  |
|             |       | Internal Path Cost: 10 Disable                       |                                                  |
|             |       | Edge: auto                                           |                                                  |
|             |       | Point To Point: auto                                 |                                                  |
|             |       | Auto Isolate Remove                                  |                                                  |
|             |       | Restricted Role                                      |                                                  |
|             |       | Restricted TCN                                       |                                                  |
| 4 items     |       | BPDU Guard                                           |                                                  |
|             |       | 55                                                   | ©2010 Pro Notwerks                               |
|             |       |                                                      | Material Por: João Aberto<br>Barbosa de Oliveira |

- Em uma nuvem MPLS, é necessário que o Switch Comute os Labels;
- Não se aplica ao processo de POP/PHP;
- Necessário ser um "P", se caso antecipar um destino é necessário ter "Explicit Null";

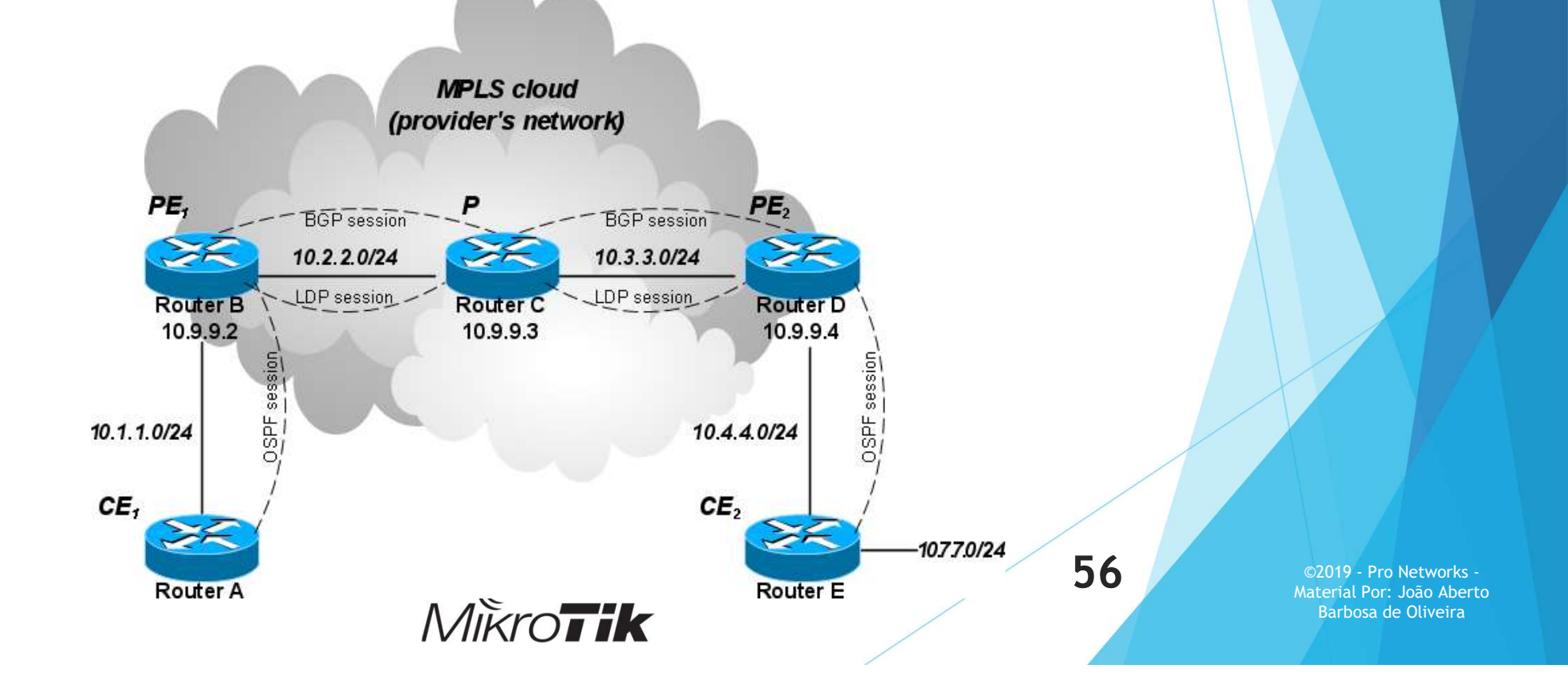

| Bridge                  |                                                                                                |
|-------------------------|------------------------------------------------------------------------------------------------|
| 🚅 PPP                   |                                                                                                |
| ° <mark>⊺</mark> 8 Mesh | LDP Interface LDP Neighbor Accept Filter Advertise Filter Forwarding Table MPLS Interface Loca |
| 255 IP 1                |                                                                                                |
| प्र्9 IPv6 । ि          | Enabled 🔻 is LDP Settings                                                                      |
| 🥢 MPLS 🗈 🗈              | Interface 🛆 Helio Interval                                                                     |
| 🙈 Routing 🛛 🗅           | LSR ID: 100.100.1                                                                              |
| ∰ System ト              | Cancel                                                                                         |
| 👰 Queues                | Apply                                                                                          |
| Files                   | Path Vector Limit: 255                                                                         |
| 📄 Log                   | Hop Limit: 255                                                                                 |
| ARADIUS                 | Loop Detect                                                                                    |
| 💥 Tools 🗈 🗈             | Use Explicit Null                                                                              |
| 📰 New Terminal          | Distribute For Default Route                                                                   |

Atualmente este Recurso funciona apenas para as Routerboards: CRS317-1G-16S+RM e CRS309-1G-8S+IN

MikroTik

57

| Safe Mode           | Session: CC:2D:E0:A2:EE  | :6B           |                   |                  |                     |                      | CPU: 1% Uptin   | ne: 00:27:39 📕 🛗 |
|---------------------|--------------------------|---------------|-------------------|------------------|---------------------|----------------------|-----------------|------------------|
| Quick Set           | MPLS                     |               |                   |                  |                     |                      |                 |                  |
| CAPsMAN             | LDP Interface LDP Neig   | hbor Accept F | ilter Advertise F | ilter Forwarding | Table MPLS Interfac | ce Local Bindings R  | emote Bindings  |                  |
| Interfaces          |                          |               |                   |                  | ,                   |                      | ſ               | Find             |
| Wireless            |                          | 1.1           |                   | N. 4             | D                   | D                    |                 | Pillo            |
| <sup>2</sup> Bridge |                          | abels Ir      | iterface          | Nexthop          | Destination         | Bytes Pac            | 806 0 B         | w.Pack.          |
|                     | LH 40 35                 | s             | p-sfpplus2        | 10.0.1.2         | 4.4.4.4             | 16.3 KiB             | 12 13.2 GiB     | 9303682          |
| PPP                 | L 41                     | s             | p-sfpplus1        | 10.0.0.2         | 2.2.2.2             | 0 B                  | 0 0 B           | 0                |
| 2 Switch            | L 42 expl-n              | ull s         | p-sfpplus2        | 10.0.1.2         | 10.0.2.0/30         | 0 B                  | 0 0 B           | 0                |
| 8 Mesh              | L 43 expl-n              | ull s         | p-stpplus2        | 10.0.1.2         | 3.3.3.3             | 28.0 KiB             | 19 27.2 GiB     | 19117128         |
| IP N                | Interface List           |               |                   |                  | Terminal            |                      |                 |                  |
|                     | Interface Interface List | Ethernet Fo   | P Tunnel IP Tu    | nnel GRE Tun     | nel l               | rx-packets-per-      | second: 80 9    | 17 🔶             |
|                     |                          |               |                   |                  |                     | rx-bits-per-         | second: 987.2Mb | ps               |
| PMPLS P             | +• - • ×                 |               | Detect Internet   | Fin              | d fp-               | -rx-packets-per-     | second:         | 62               |
| Routing             | Name /                   | Act L2        | Tx F              | x Tx I           | ack V               | fp-rx-bits-per-      | second: 164.3kb | ps               |
| System              | R <i>ether1</i>          | I 1500 1592   | 362.8 kbps        | 30.2 kbps        | •                   | rx-arops-per-        | second:         | 0                |
| 0                   | R #sefo-stoplus1         | 1 1500 1592   | 2.4 khos          | 987 0 Mbps       |                     | ty-nackets-per-      | second: 80 9    | 18               |
| Queues              | R <>sfp-sfpplus2         | I 1500 1592   | 987.0 Mbps        | 131.8 kbps       |                     | tx-bits-per-         | second: 987.4Mb | 03               |
| Files               | sfp-sfpplus3             | 1 1500 1592   | 0 bps             | 0 bps            | fp                  | -tx-packets-per-     | second:         | 62               |
| Log                 | stp-stpplus4             | 1 1500 1592   | 0 bps             | 0 bps            |                     | fp-tx-bits-per-      | second: 164.3kb | 05               |
| - Cog               | stp-stpplus5             | 1 1500 1592   | 0 bps             | 0 bps            |                     | tx-drops-per-        | second:         | 0                |
| RADIUS              | *i>stp-stpplusb          | 1 1500 1592   | 0 bps             | 0 bps            | tx-c                | queue-drops-per-     | second:         | 0                |
| Tools               | stp-stppius /            | 1 1500 1592   | 0 bps             | 0 bps            | _                   | tx-errors-per-       | second:         | 0                |
| New Terminel        | sip-sippiuso             | 1 1500 1592   | 0 bps             | Obs              | - [Q qu             | uit   D dump   C-z p | ause]           |                  |
| New Terminal        | sip-sippius 5            | 1 1500 1592   | 0 bps             | Obs              |                     |                      |                 | +                |
| Dot1X               | sip-sippius tu           | 1 1500 1532   | Obps              | Obps             |                     |                      |                 |                  |
| Partition           | *iscfo.efoplue12         | 1 1500 1592   | Obps              | Obps             |                     |                      |                 |                  |
| 1 diddorr           | 4:sefo.efoplue13         | 1 1500 1592   | Obos              | Obps             | -                   |                      |                 |                  |
| Make Supout.rif     |                          | 1 1500 1552   | 0 bps             | 0 003            |                     |                      |                 |                  |
| Manual              | 18 items (1 selected)    |               |                   |                  |                     |                      |                 |                  |
| New WinBox          |                          |               |                   |                  |                     |                      |                 |                  |
| The first think was | min@2.2.2.2              |               |                   |                  |                     |                      |                 |                  |

CPU: 1% 987.2Mbps LH Out Labels In Label 1 expl-oull 35 40 Hw.Pack. Hw. Bytes 0 R 13.2 GiB 9303682 ©2019 - Pro Networks -Material Por: João Aberto Barbosa de Oliveira

| Ca Safe Mod    | e       | Session      | n: CC         | :2D:E  | 0:A2:E  | B:6  | В    |     |       |         |        |           |      |        |          |      |
|----------------|---------|--------------|---------------|--------|---------|------|------|-----|-------|---------|--------|-----------|------|--------|----------|------|
| auick Set      |         | MPLS         |               |        |         |      |      |     |       |         |        |           |      |        |          |      |
| CAPsMAN        |         | LDP Ir       | nterfa        | ce L   | DP Nei  | ghb  | or   | Acc | ept F | Filter  | Adver  | tise Filt | er   | Forwar | ding Tab | ble  |
| Interfaces     |         | 7            |               |        |         |      |      |     |       |         |        |           |      |        |          |      |
| 🔔 Wireless     |         |              | lo I a        | hel    |         | ahe  | ale  |     | h     | nterfac |        |           | Ne   | thon   |          | Dec  |
| Bridge         |         | -            | expl-         | null   | Out     | auc  | 515  |     |       | iterrac |        |           | TYC  | kulop  |          | Des  |
| PPP            |         | LH           | 40            |        | 35      |      |      |     | s     | fp-sfpp | lus2   |           | 10.  | 0.1.2  |          | 4.4. |
| uni Cuash      |         | L            | 41            |        |         |      |      |     | S     | fp-sfpp | lus1   |           | 10.  | 0.0.2  |          | 2.2. |
| Switch         |         | L            | 42            |        | expl-r  |      |      |     | S     | tp-stpp | lus2   |           | 10.  | 0.1.2  |          | 10.0 |
| 18 Mesh        |         | -            | -10           |        | expire  | runi |      | _   | 5     | h-sibb  | 1032   |           | 10.  | V. 1.2 |          | 3.3. |
| IP             | 1       | Interfa      | ce Lis        | st.    |         |      |      |     |       |         |        |           |      |        |          | JIX  |
| vé IPv6        | 1       | Interf       | ace           | Interf | ace Lis | 1    | Ethe | met | Eo    | IP Tun  | nel I  | IP Tuni   | nel  | GRE    | Tunnel   |      |
| 2 MPLS         | $\land$ | <b>+</b> -   | -             | -      | ×       | 1    |      | 7   |       | Detect  | Intern | et        |      |        | 5101     |      |
| 😹 Routing      | 1       |              | Name          | •      |         | 1    | Act  |     | 2.    | T       |        | - Ex      | -    | -      | Tx Pack  |      |
| System         | 1       | R            | 4 >et         | her1   |         |      |      | 0   | 1592  | 36      | 2.8 kb | ops       | 30.  | 2 kbps |          | +    |
|                | -       | R            |               | o-srpp | lus1    | 1    | 150  | 00  | 1592  |         | 2.4 kb | ops 9     | 87.0 | Mbps   |          |      |
|                | -1      | R            | 4:>sf         | o-sfpp | lus2    | -    | 150  | 00  | 1592  | 98      | .0 Mb  | ops       | 131. | 8 kbps |          |      |
| Files          |         |              | 4 sf          | o-stpp | lus3    | i    | 150  | 00  | 1592  |         | 01     | ops       |      | 0 bps  |          |      |
| Log            |         |              | 4 > sf        | o-sfpp | lus5    | i    | 150  | 00  | 1592  |         | 0 6    | ps        |      | 0 bps  |          |      |
| ARADIUS        |         |              | * > sf        | o-sfpp | lus6    | 1    | 150  | 00  | 1592  |         | 06     | ps        |      | 0 bps  |          |      |
| Tools          | 1       |              | <>sf          | o-sfpp | lus7    | 1    | 150  | 00  | 1592  |         | Ob     | ops       |      | 0 bps  |          |      |
| New Terrinel   | -       |              | *;>sf         | o-sfpp | lus8    | 1    | 150  | 00  | 1592  |         | 06     | ps        |      | Obps   |          |      |
|                |         |              | 4 sef         | p-stpp | lus10   | -    | 150  | 00  | 1592  |         | 01     | ops       |      | Obos   |          |      |
| Dot1X          |         |              | 4 > sf        | o-sfpp | lus11   | i    | 150  | 00  | 1592  |         | 06     | ps        |      | 0 bps  |          |      |
| 😓 Partition    |         |              | 4)>sf         | o-sfpp | lus12   | 1    | 150  | 00  | 1592  |         | 0 b    | ps        |      | 0 bps  |          |      |
| 📑 Make Supout. | if      |              | <b>≮¦≯</b> sf | o-sfpp | lus13   | 1    | 150  | 00  | 1592  |         | 0 b    | ps        |      | 0 bps  |          | ٠    |
| 😧 Manual       |         | ♦<br>18 iter | ms (1         | select | ed)     | _    |      | _   |       |         |        |           |      |        | •        |      |
| A New Mer D    | - 4     | Toker        | 115 (1        | select | eu)     |      |      |     |       |         |        |           |      |        |          |      |

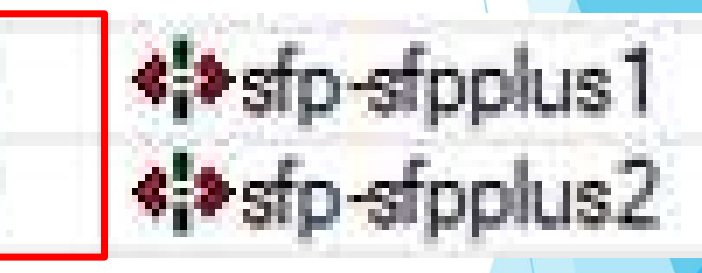

**59** 

### Limitação de Tráfego JAMAIS FAÇA ISSO NO SWITCH!

|                   | New Simple Queue                                |
|-------------------|-------------------------------------------------|
| Files             | General Advanced Statistics Traffic Total       |
| Log               | Name: gueue1                                    |
| ARADIUS           | Target: ether3 🗧 🜩                              |
| 🔀 Tools 🛛 🗅       | Dst.:                                           |
| New Terminal      |                                                 |
| 🕗 Partition       | Target Upload Target Download                   |
| ] Make Supout.rif | Max Limit: 500M ∓ 500M ∓ bits/s                 |
| 🕢 Manual          | - Burst                                         |
| New WinBox        | Burst Limit: unlimited ₹ unlimited ₹ bits/s     |
| 📕 Exit            | Burst Threshold: unlimited ∓ unlimited ∓ bits/s |
|                   | Burst Time: 0 0 s                               |
|                   | - <b>-</b> Time                                 |
|                   |                                                 |

MikroTik

**60** 

### Limitação de tráfego

- Plenamente possível em Hardware;
- Possibilidade de limitar tráfego acima de 1Gbps com muita facilidade

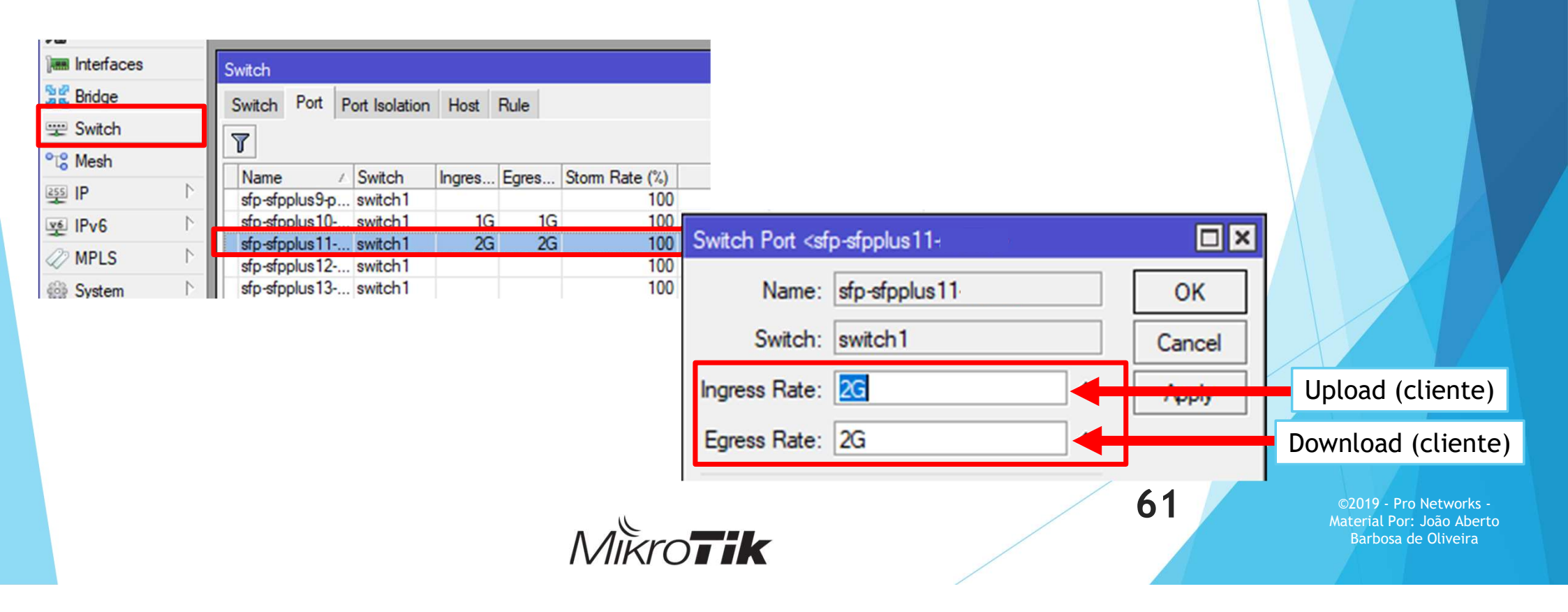

### Limitação de tráfego (resultado)

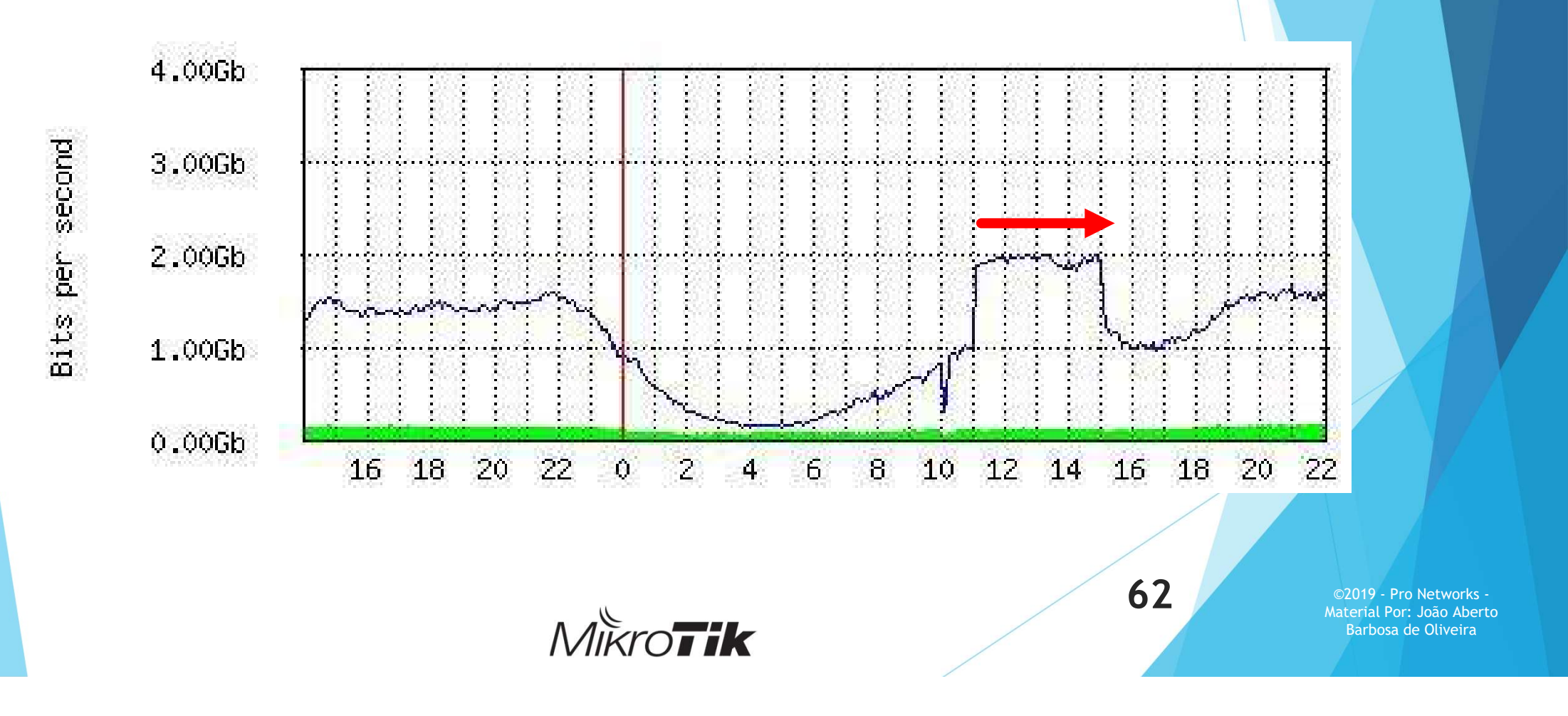

### Resultado Real (preservando o Hardware offload)

| Time | :: 08:12:35 Memory: 982.5 MiB Date: Nov/29 | 0/2019 CPU: 1% | • |
|------|--------------------------------------------|----------------|---|
|      | Terminal                                   |                |   |
|      | rx-packets-per-second:                     | 2 067 824      | + |
|      | rx-bits-per-second:                        | 9.7Gbps        |   |
| P    | fp-rx-packets-per-second:                  | 46             |   |
| ٠    | fp-rx-bits-per-second:                     | 40.6kbps       |   |
|      | rx-drops-per-second:                       | 0              |   |
|      | rx-errors-per-second:                      | 0              |   |
|      | <pre>tx-packets-per-second:</pre>          | 2 067 930      |   |
|      | tx-bits-per-second:                        | 9.7Gbps        |   |
|      | fp-tx-packets-per-second:                  | 46             |   |
|      | fp-tx-bits-per-second:                     | 40.6kbps       |   |
|      | tx-drops-per-second:                       | 0              |   |
|      | tx-queue-drops-per-second:                 | 0              |   |
|      | tx-errors-per-second:                      | 0              |   |
|      | [Q quit D dump C-z pause]                  |                | + |

MikroTik

63

### Resultado Real (preservando o Hardware offload)

| rx-packets-per-second:     | 7 034 041 |  |
|----------------------------|-----------|--|
| rx-bits-per-second:        | 51.8Gbps  |  |
| fp-rx-packets-per-second:  | 84        |  |
| fp-rx-bits-per-second:     | 73.6kbps  |  |
| rx-drops-per-second:       | 0         |  |
| rx-errors-per-second:      | 0         |  |
| tx-packets-per-second:     | 6 989 038 |  |
| tx-bits-per-second:        | 51.5Gbps  |  |
| fp-tx-packets-per-second:  | 84        |  |
| fp-tx-bits-per-second:     | 73.6kbps  |  |
| tx-drops-per-second:       | 0         |  |
| tx-queue-drops-per-second: | 0         |  |
| tx-errors-per-second:      | 0         |  |
| 10 quit[D dump[C-z pause]  |           |  |

64

# Referências e informações adicionais:

- https://wiki.mikrotik.com/wiki/Manual:CRS3xx\_series\_switches
- https://wiki.mikrotik.com/wiki/Manual:Bridge\_VLAN\_Table
- https://youtu.be/CKgyf9N-wR0 -> (Overview da CRS326-24S+2Q+)

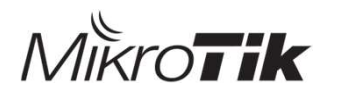

# Dúvidas?? Obrigado! ??????? ??????

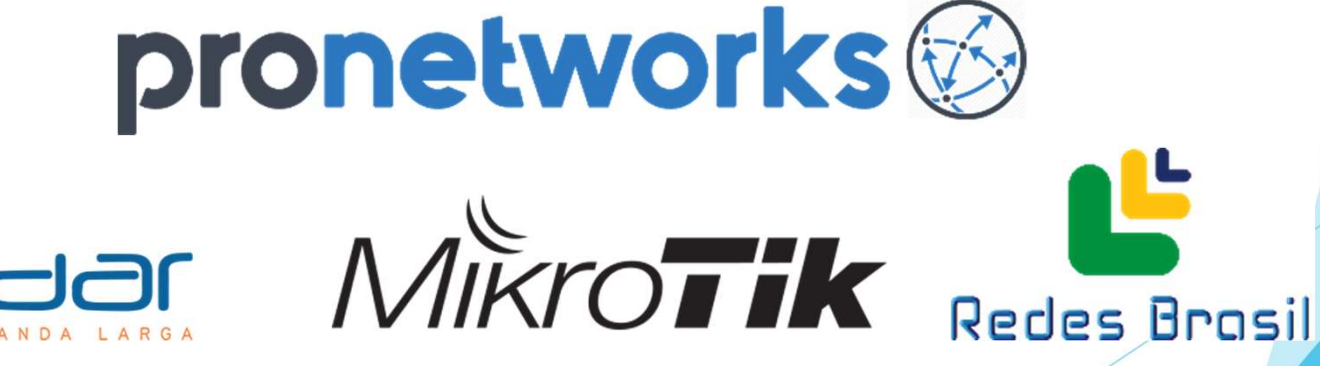

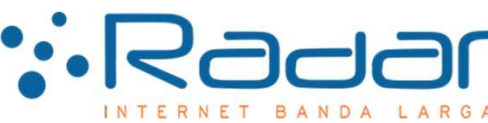